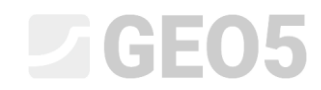

#### Editing a Template in the Laboratory Program

| Program: | Laboratory         |
|----------|--------------------|
| File:    | Demo_manual_52.gsg |

This manual describes advanced work with formulas and graphs in templates using the example of editing the Shear Box Test. **Basic formula work is explained in Engineering Manual No. 51. This manual requires the knowledge covered in Manual No. 51.** 

Our goal is to determine the values of the angle of internal friction  $\varphi_p$  and cohesion  $c_p$  at any point during the test (for the displacement specified by us at the test point  $x_p$ ).

In our case, we will consider  $x_p = 8 mm$ .

The calculation procedure is the same as for the standard peak strength. From the stress graph of individual tests, we read the stress values at point  $x_p$ .

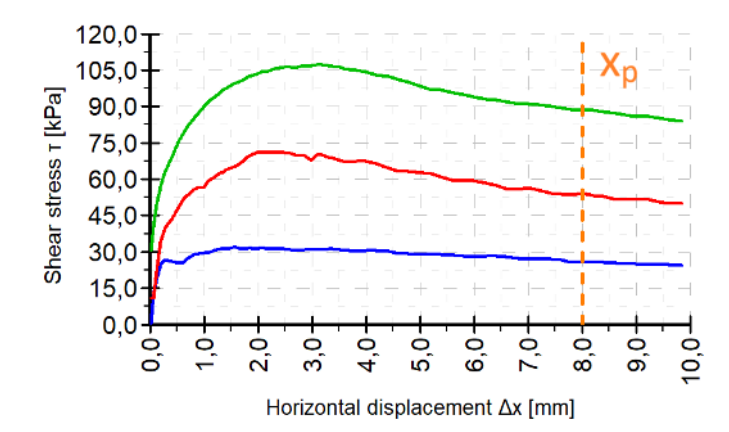

We then fit a straight line through the obtained points and calculate the values  $\varphi_p$  and  $c_p$ .

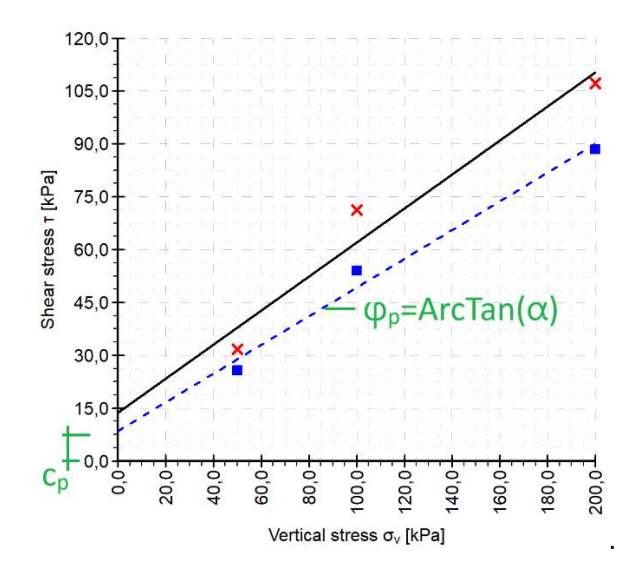

Note: We usually look for the stated value of the shear parameters in the part of the test beyond its peak in an attempt to find residual shear strength parameters. However, since the shear box test is not suitable for determining the actual residual parameters, we present the derived shear parameters for the selected deformation.

#### Output report of the shear box test of the template set "Laboratory - EN-Standard" has the following form:

| GE05                                                                                                    |                                                                                       |                                                                                                    | Shear Box Te                                                                                                    | st                                         |                               |  |  |
|----------------------------------------------------------------------------------------------------|---------------------------------------------------------------------------------------|----------------------------------------------------------------------------------------------------|----------------------------------------------------------------------------------------------------|--------------------------------------------|-------------------------------|--|--|
| Laboratory                                                                                                    | Project: A                                                                            | partment building "Moonlig                                                                                                    | hting" - Survey for                                                                                                    | building permit                            |                               |  |  |
| Test ID:                                                                                                    | Shear box te                                                                          | st                                                                                                    | Project ID: 2022/3548                                                                                                    |                                            |                               |  |  |
| Supplier:                                                                                                    | GEO5 Labor                                                                            | atory Ltd.                                                                                                    | Customer: Survey ABC Ltd.                                                                                                    |                                            |                               |  |  |
| Date of measurement:                                                                                                    | 27.03.2023                                                                            |                                                                                                    | Performed                                                                                                    | by: John Young                             |                               |  |  |
| Sample                                                                                                    |                                                                                       |                                                                                                    |                                                                                                    |                                            |                               |  |  |
| Field test:                                                                                                    | BH5                                                                                   |                                                                                                    | Sample t                                                                                                    | /pe: undisturbed                           |                               |  |  |
| Sample index:                                                                                                    | VA1/1254                                                                              |                                                                                                    | Geotechnical t                                                                                                    | /pe: GT2                                   |                               |  |  |
| Depth from:                                                                                                    | 7,00 m                                                                                |                                                                                                    | Description:                                                                                                    |                                            |                               |  |  |
| Depth to:                                                                                                    | 7, <mark>80 m</mark>                                                                  |                                                                                                    | Clay with low plast                                                                                                    | icity, stiff, gray-blue o                  | olor                          |  |  |
| Specimen                                                                                                    |                                                                                       |                                                                                                    |                                                                                                    |                                            |                               |  |  |
| Specimen ID: V                                                                                                    | A1/1254-12                                                                            |                                                                                                    | Consolidation time:                                                                                                    | 24,0 hour                                  |                               |  |  |
| Depth: 7                                                                                                    | ,35 m                                                                                 |                                                                                                    | Shear rate:                                                                                                    | 0,001 mm/min                               |                               |  |  |
|                                                                                                    |                                                                                       | Before test                                                                                                    | Specimen Nr. 1                                                                                                    | Specimen Nr. 2                             | Specimen Nr. 3                |  |  |
| Dimensions (width/heig                                                                                                    | ht) [mm]                                                                              | -                                                                                                    | 60,00 / 21,00                                                                                                    | 60,00 / 21,00                              | 60,00 / 21,00                 |  |  |
| Moisture content [%]                                                                                                    |                                                                                       | 22,45                                                                                                    | 24,40                                                                                                    | 24,30                                      | 22,10                         |  |  |
| Consolidation (before t                                                                                                    | est) [mm]                                                                             | =                                                                                                    | 0,210                                                                                                    | 0.550                                      | 1,170                         |  |  |
| Vertical stress [kPa]                                                                                                    |                                                                                       | -                                                                                                    | 50                                                                                                    | 100                                        | 200                           |  |  |
| Max, shear stress [kPa                                                                                                    | 1                                                                                     | <u></u>                                                                                                    | 31,7                                                                                                    | 71,3                                       | 107.2                         |  |  |
| Wet unit weight [kg/m <sup>3·</sup>                                                                                                    | 1                                                                                     | 1802.0                                                                                                    | 1848.0                                                                                                    | 1921.0                                     | 1967.0                        |  |  |
| Drv unit mass [kg/m <sup>3</sup> ]                                                                                                    |                                                                                       | 1472,2                                                                                                    | 1485,5                                                                                                    | 1545,4                                     | 1610,9                        |  |  |
| Displacement at failure                                                                                                    | [mm]                                                                                  | -                                                                                                    | 1,530                                                                                                    | 2,061                                      | 3,080                         |  |  |
| Measured values and r                                                                                                    | esults                                                                                |                                                                                                    |                                                                                                    | L                                          |                               |  |  |
| 105,0                                                                                                    | ×                                                                                     | 100,00<br>180,00<br>180,000<br>180,000<br>180,000<br>180,000<br>180,000<br>180,000<br>180,000<br>180,000<br>180,000<br>180,000<br>180,000<br>180,000<br>180,000<br>1 | 20000<br>20000<br>200000<br>20000<br>20000<br>20000<br>20000<br>20000<br>20000<br>20000<br>20000<br>2 | +0°+<br>+0°+<br>+0°2<br>Horizontal displac | ement Δx [mm]                 |  |  |
| Test results:                                                                                                    |                                                                                       |                                                                                                    | Angle of internal fr                                                                                                    | ction $\phi_{ef}$ [°]                      | ohesion c <sub>ef</sub> [kPa] |  |  |
|                                                                                                    |                                                                                       | Peak values:                                                                                                    | 25,8                                                                                                    |                                            | 13,8                          |  |  |
| Notes<br>Specimens were flooded w<br>test specimens is after the<br>EN ISO 17892-01).<br>Specimen supplied by the<br>equipment: hydraulic shear<br>17892-10.<br>Verified by: Peter F | rith water during<br>end of the test<br>customer, test r<br>r device. Test p<br>ilmer | the test. Moisture content indi<br>(moisture content determined a<br>esults refer to the sample as re<br>erformed in accordance with EM<br>Date of issue: 28.03.2                                                                                                    | cated for the<br>ccording to<br>ceived. Test<br>I ISO<br>2023                                                                                                    |                                            |                               |  |  |
| section by. I otel I                                                                                                    |                                                                                       | Bare 61 18646. 20.00.2                                                                                                    |                                                                                                    | Stamp and s                                | ignature                      |  |  |

[GEO5 - Laboratory (32 bit) | version 5.2024.19.0 | hardware key 7288 / 3 | Ondřej Laurin | Copyright © 2024 Fine spol. s r.o. All Rights Reserved | www.finesoftware.eu]

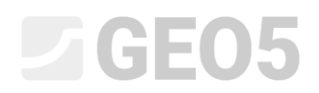

#### The required form of the protocol is this:

| CEOF                                                                                                    |                                                                                                    | Shear Box Te                                                                                                    | st                         |                                |  |  |
|----------------------------------------------------------------------------------------------------|----------------------------------------------------------------------------------------------------|----------------------------------------------------------------------------------------------------|----------------------------|--------------------------------|--|--|
| Laboratory                                                                                                    | not: Anortmont building "Man                                                                                                    | directing" Cuprov for                                                                                                    | building namit             |                                |  |  |
| Test ID: Shear                                                                                                    | box test                                                                                                    | Projec                                                                                                    |                            |                                |  |  |
| Supplier: GE05                                                                                                    | Laboratory Ltd                                                                                                    | Customer: Survey ABC Ltd                                                                                                    |                            |                                |  |  |
| Date of measurement: 27.03.3                                                                                                    | 2023                                                                                                    | Performer                                                                                                    | t by: John Young           | Ltu.                           |  |  |
|                                                                                                    | 1023                                                                                                    | 1 enonnee                                                                                                    | a by: John Foung           |                                |  |  |
| Sample                                                                                                    |                                                                                                    |                                                                                                    |                            |                                |  |  |
| Field test: BH5                                                                                                    |                                                                                                    | Sample t                                                                                                    | ype: undisturbed           |                                |  |  |
| Sample index: VA1/12                                                                                                    | 254                                                                                                    | Geotechnical t                                                                                                    | ype: GT2                   |                                |  |  |
| Depth from: 7,00 m                                                                                                    |                                                                                                    | Description:                                                                                                    | inity stiff grow bl        |                                |  |  |
| Depth to. 7,80 m                                                                                                    |                                                                                                    | Ciay with low plast                                                                                                    | icity, still, glay-bit     |                                |  |  |
| Specimen                                                                                                    |                                                                                                    | T                                                                                                    |                            |                                |  |  |
| Specimen ID: VA1/125                                                                                                    | 4-12                                                                                                    | Consolidation time                                                                                                    | 24,0 hour                  |                                |  |  |
| Depth: 7,35 m                                                                                                    |                                                                                                    | Shear rate                                                                                                    | : 0,001 mm/min             |                                |  |  |
|                                                                                                    | Before test                                                                                                    | Specimen Nr. 1                                                                                                    | Specimen Nr.               | .2 Specimen Nr. 3              |  |  |
| Dimensions (width/height) [mm                                                                                                    | 1] -                                                                                                    | 60,00 / 21,00                                                                                                    | 60,00 / 21,0               | 0 60,00 / 21,00                |  |  |
| Moisture content [%]                                                                                                    | 22,45                                                                                                    | 24,40                                                                                                    | 24,30                      | 22,10                          |  |  |
| Consolidation (before test) [mr                                                                                                    | n] -                                                                                                    | 0,210                                                                                                    | 0,550                      | 1,170                          |  |  |
| Vertical stress [kPa]                                                                                                    | -                                                                                                    | 50                                                                                                    | 100                        | 200                            |  |  |
| Max. shear stress [kPa]                                                                                                    | 5                                                                                                    | 31,7                                                                                                    | 71,3                       | 107,2                          |  |  |
| Wet unit weight [kg/m <sup>3</sup> ]                                                                                                    | 1802,0                                                                                                    | 1848,0                                                                                                    | 1921,0                     | 1967,0                         |  |  |
| Dry unit mass [kg/m³]                                                                                                    | 1472,2                                                                                                    | 1485,5                                                                                                    | 1545,4                     | 1610,9                         |  |  |
| Displacement at failure [mm]                                                                                                    | Ξ.                                                                                                    | 1,530                                                                                                    | 2,061                      | 3,080                          |  |  |
| Measured values and results                                                                                                    |                                                                                                    |                                                                                                    |                            |                                |  |  |
| 105,0<br>90,0<br>75,0<br>100,0<br>100,0<br>10,0<br>100,0<br>100,0 | tical stress σ <sub>v</sub> [kPa]                                                                                                    | 4x       100,0         75,0       50,0         50,0       50,0         8       25,0         9       0,00         9       0,00         9       0,00         9       0,00         9       0,00         9       0,00         9       0,00         9       0,00         9       0,00         9       0,00         9       0,00         9       0,00         9       0,00         9       0,00         9       0,00         9       0,00         9       0,00         9       0,00         9       0,00         9       0,00         9       0,00         9       0,00         9       0,00         9       0,00         9       0,00         9       0,00         9       0,00         9       0,00         9       0,00         9       0,00         9       0,00         9       0,00 |                            | splacement Δx [mm]             |  |  |
| Test results:                                                                                                    |                                                                                                    | Angle of internal fr                                                                                                    | iction φ <sub>ef</sub> [°] | Cohesion c <sub>ef</sub> [kPa] |  |  |
|                                                                                                    | Peak value                                                                                                    | s: 25,8                                                                                                    |                            | 13,8                           |  |  |
| Post peak                                                                                                    | values at displacement 8,0 mi                                                                                                    | m: 22,1                                                                                                    |                            | 8,5                            |  |  |
| Notes<br>Specimens were flooded with water<br>test specimens is after the end of th<br>EN ISO 17892-01).<br>Specimen supplied by the customer<br>equipment: hydraulic shear device.<br>17892-10.                                                                                                    | r during the test. Moisture content in<br>the test (moisture content determine<br>r, test results refer to the sample as<br>Test performed in accordance with | ndicated for the<br>d according to<br>s received. Test<br>EN ISO                                                                                                    |                            |                                |  |  |

[GEO5 - Laboratory (32 bit) | version 5.2024.19.0 | hardware key 7288 / 3 | Ondřej Laurin | Copyright © 2024 Fine spol. s r.o. All Rights Reserved | www.finesoftware.eu]

Stamp and signature

#### Solution:

Edit the template with the demo file - Demo01.gla, which you can find in Fine online examples. Name the newly created template set EM 52 and save it in the Template Administrator for further use. We introduce the term "Post peak parameters" for the required parameters within the solution of this manual.

We will divide the solution of the problem into several parts:

- 1. Define the data type "Displacement for post peak strength" and fill in its value
- 2. Define other data types needed for calculation and plotting in the graph
- 3. Input formulas for automatic calculations
- 4. Edit the output log and desktop preview to include the new data

#### Part 1

First, open the Demo01.gla file, which contains the data we will be working from. In the Templates frame, check if we have set the template set we want to edit – "Laboratory - EN-Standard". Press the "Edit copy of current template set and add it into the Administrator" button to open the template set editing window.

Assign a name to the created set of templates and save it in the administrator as a user template.

Open the template for the shear box test and add a new local data type into the "Basic data" group, name it **"Displacement for post peak strength"** and assign the following parameters:

- Type: Number
- Unit type: length
- Name: Displacement for post peak strength
- Symbol: -
- Empty text: -
- Metric unit: mm, 1 decimal place
- Imperial unit: in, 3 decimal places

| Parameters of data type<br>Type: "Group   Name:  Bainc data  Type Baanceters  Name:  Bainc data  Type Comment:   Type Comment:   Type Comment:   Type Comment:   Type Comment:  Type Comment:  Type Comment | it  | data type                        |                                    |                           |               |                    |    |         |      |             |
|----------------------------------------------------------------------------------------------------|-----|----------------------------------|------------------------------------|---------------------------|---------------|--------------------|----|---------|------|-------------|
| ype: Group v tame:                                                                                                    | а   | meters of data type              |                                    |                           |               |                    |    |         |      |             |
| anne                                                                                                    |     | Group =                          |                                    |                           |               |                    |    |         |      |             |
| harameters           Nome         Identifier         Type         Parameters           10         Date of measurement         0         Date and time         Date         1           2         Performed by         0         String         1         1         1         1         1         1         1         1         1         1         1         1         1         1         1         1         1         1         1         1         1         1         1         1         1         1         1         1         1         1         1         1         1         1         1         1         1         1         1         1         1         1         1         1         1         1         1         1         1         1         1         1         1         1         1         1         1         1         1         1         1         1         1         1         1         1         1         1         1         1         1         1         1         1         1         1         1         1         1         1         1         1         1         1         1         1                                                                                                    |     | Basic data                       | ▼ 🛪 EN Comment:                    | <b>B</b>                  | ▼ 3A          | Identifier :       |    |         |      |             |
| No.     Name     Identifier     Type     Parameters       1     Date of measurement     0     Date and time     Date       2     Performed by     0     String     1       3     Verified by     0     Oate and time     Date       4     Date of tisse     0     Date and time     1       5     Notes     0     Date of tisse     1       6     Diplotement for post peak strength     Number     8.9 mm     8.9 mm       6     String     Number     8.9 mm     8.889 in                                                                                                    | H   | eters                            |                                    |                           |               |                    |    |         |      |             |
| 1     Date and time     Date       2     Performed by     0       4     Date of measurement     0       5     Verified by     0       6     Date and time     Date       7     Date of suse     0       6     Displacement for post peak strength     0                                                                                                    |     | Name                             | 2                                  | Identifier                | Type          | Parameter          | rs | Comment |      | vdd         |
| 2       Performed by       0       String       Image: String String                                                                      | D   | ate of measurement               | 0                                  |                           | Date and time | Date               |    |         | 1    | to the end) |
| 3       Verifie by       0       String       Image: 1         4       Date of Issue       0       Date and time       Date of Issue       Image: 1         6       Displacement for post peak strength       0       Number       8.9 mm       8.889 in       Image: 1         6       Displacement for post peak strength       0       Number       8.9 mm       Image: 1       Image: 1<                                                                                                    | P.4 | erformed by                      | 0                                  |                           | String        |                    |    |         |      |             |
| 4     Date of size:     0     Date and time     Date       5     Notes:     6     String     Multilite string       6     Displacement for post peak strength     0     Number     8.889 in                                                                                                    | v   | erified by                       | o.                                 |                           | String        |                    |    |         |      |             |
| 5       Notes:       o       String       Multilie string         6       Diplacement for post peak strength       Number       8,889 in       8,889 in          8,889 in       8,889 in       8,889 in       8,889 in          9       9       9       9          9       9       9       9          9       9       9       9          9       9       9       9          9       9       9       9       9          9       9       9       9       9       9          9       9       9       9       9       9       9       9       9       9       9       9       9       9       9       9       9       9       9       9       9       9       9       9       9       9       9       9       9       9       9       9       9       9       9       9       9       9       9       9       9       9       9       9       9       9       9       9       9       9       9                                                                                                    | p   | ate of issue                     | 0                                  |                           | Date and time | Date               |    |         |      |             |
| E Displacement for post peak strength     Number     A 9 mm     A 9 mm     A 8 mm     A 8 mm          | N   | otes                             | 0                                  |                           | String        | Multiline string   |    |         | _    |             |
| anges                                                                                                    | D   | isplacement for post peak streng | th 🖱                               |                           | Number        | 8,9 mm<br>8,889 in |    |         |      |             |
| anges                                                                                                    |     |                                  |                                    |                           |               |                    |    |         | 6)   | Copy        |
| anges                                                                                                    |     |                                  |                                    |                           |               |                    |    |         | 31   | aste        |
| formula<br>Type connot be calculated<br>Conditional input<br>Asster enumeration : (unspecified) • No enumerations defined for using as master.                                                                                                    | e   |                                  |                                    |                           |               |                    |    |         |      |             |
| Type cannot be calculated Conditional input Asster enumeration: (unspecified)   No enumerations defined for using as master.                                                                                                    | 1   | a                                |                                    |                           |               |                    |    |         |      |             |
| Conditional input Asster enumeration : (unspecified)  Vio enumerations defined for using as master.                                                                                                    | ç   | annot be calculated              |                                    |                           |               |                    |    |         | Edit |             |
| faster enumeration : (unspecified) v No enumerations defined for using as master.                                                                                                    | n   | ditional input                   |                                    |                           |               |                    |    |         |      |             |
|                                                                                                    | 21  | enumeration : (unspecified)      | <ul> <li>No enumeration</li> </ul> | ns defined for using as r | naster.       |                    |    |         |      |             |
|                                                                                                    |     |                                  |                                    |                           |               |                    | 1  |         | 1    |             |

Note: Creating local data types and basic work with templates is described in detail in Engineering Manual 51.

Save the edited template and proceed into the "shear box test" frame and open the already input test.

In the window, we see a new field for the data type we created, "Displacement for post peak strength". We will fill in 8 mm according to the specifications. We will then use this value in further calculations.

Note: by having this value already filled in, we will see previews of specific calculations when creating formulas. This will make our work easier.

| <mark>8 Edit t</mark> est: | <mark>Shear box t</mark> | est               | Los estructures                                                            |                                                                                 |                                         |                                                        |                                                 |                                  | ×      |
|----------------------------|--------------------------|-------------------|----------------------------------------------------------------------------|---------------------------------------------------------------------------------|-----------------------------------------|--------------------------------------------------------|-------------------------------------------------|----------------------------------|--------|
| Test ID :                  | Shear I                  | box test          |                                                                            |                                                                                 |                                         |                                                        |                                                 |                                  |        |
| Sample ind                 | ex : VA1/12              | 254               |                                                                            |                                                                                 |                                         |                                                        |                                                 | Select sa                        | mple 🔻 |
| Basic data                 | Specimen                 | Specimen Nr. 1    | Specimen Nr. 2                                                             | Specimen Nr. 3                                                                  | Results                                 | Calculations                                           | Attachments                                     | 5                                |        |
| Date of m                  | easurement               | :                 | 27.03.2023                                                                 |                                                                                 |                                         |                                                        |                                                 |                                  |        |
| Performed by :             |                          |                   | John Young                                                                 |                                                                                 |                                         |                                                        |                                                 |                                  |        |
| Verified by                | <i>ı</i> :               |                   | Peter Filmer                                                               |                                                                                 |                                         |                                                        |                                                 |                                  |        |
| Date of iss                | sue :                    |                   | 28.03.2023                                                                 |                                                                                 |                                         |                                                        |                                                 |                                  |        |
| Notes :                    |                          |                   | Specimens were<br>the test specimer<br>according to EN<br>Specimen supplie | flooded with wate<br>ns is after the end<br>ISO 17892-01).<br>ed by the custome | r during t<br>of the te<br>er, test res | he test. Moist<br>st (moisture co<br>sults refer to th | ure content ir<br>ontent determ<br>ne sample as | ndicated f<br>nined<br>received. | or     |
| Displacem                  | ent for post             | t peak strength : | ~                                                                          | 8,0 [mm]                                                                        |                                         |                                                        |                                                 |                                  |        |
| ✓ Recalcul                 | ate                      |                   |                                                                            |                                                                                 |                                         |                                                        | ✔ OK                                            | ×c                               | ancel  |

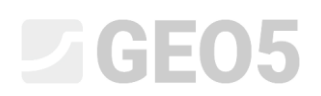

#### Part 2

Now return to the template modification and into group "Specimen Nr. 1" add another local data type "Post peak shear stress" with the following parameters:

- Type: Number
- Unit type: pressure
- Name: Post peak shear stress
- Symbol:  $\tau_{pp}$
- Empty text: -
- Metric unit: kPa, 1 decimal place
- Imperial unit: psi, 3 decimal places

This data type will not be entered by the user, but we will assign a formula to it for automatic calculation.

We need the same data type in the group for specimens 2 and 3. To save ourselves the work, we can now copy the created item and press the "OK + down arrow" button to go straight to the "Specimen Nr. 2" group, where we simply paste the item.

| 避 Edit data type                                                                                                    |                       |                                               |                                                  |             |            | _ <b>D</b> X                |
|----------------------------------------------------------------------------------------------------|-----------------------|-----------------------------------------------|--------------------------------------------------|-------------|------------|-----------------------------|
| Parameters of data type                                                                                                    |                       |                                               |                                                  |             |            |                             |
| Type : Group 👻                                                                                                    |                       |                                               |                                                  |             |            |                             |
| Name : 40 Specimen Nr. 1 👻 🛪 EN Commen                                                                                                    | t: 🗈                  | <ul> <li>▼ <sup>*</sup>A</li> </ul>           | Identifier :                                     |             |            |                             |
| Parameters                                                                                                    |                       |                                               |                                                  |             |            |                             |
| No. Name                                                                                                    | Identifier            | Туре                                          | Parameters                                       | Comment     |            | _ Add                       |
| 4 Dry unit mass                                                                                                    |                       | Number                                        | 8,9 kg/m <sup>3</sup><br>8,89 lb/ft <sup>3</sup> |             | ^          | (to the end)                |
| 5 Moisture content 6                                                                                                    |                       | Number                                        | 8,89 %<br>8,89 %                                 |             |            | (before 11)                 |
| 6 Vertical stress                                                                                                    |                       | Number                                        | 9 kPa<br>8,889 psi                               |             |            | Contemporation (number 11)  |
| 7 Consolidation (before test) 6                                                                                                    |                       | Number                                        | 8,889 mm<br>8,8889 in                            |             |            | Remove (number 11)          |
| 8 Displacement at failure 6                                                                                                    |                       | Number                                        | 8,889 mm<br>8,8889 in                            |             |            |                             |
| 9     Shear - measurement     6       Horizontal displacement     6       Vertical displacement     6       Shear stress     6       Mobilized friction angle     6 |                       | Table<br>Number<br>Number<br>Number<br>Number | General<br>Number of elements 4                  |             |            |                             |
| 10 Max. shear stress 6                                                                                                    |                       | Number                                        | Symbol: τ <sub>max</sub><br>8,9 kPa<br>8,889 psi |             |            | Move upwards<br>(number 11) |
| 11 Post peak shear stress                                                                                                    |                       | Number                                        | Symbol: τ <sub>pp</sub><br>8,9 kPa<br>8,889 psi  |             | Ţ          | (number 11)                 |
| Ranges                                                                                                    |                       |                                               |                                                  |             | 1          |                             |
|                                                                                                    |                       |                                               |                                                  |             |            |                             |
| Formula                                                                                                    |                       |                                               |                                                  | /           |            |                             |
| Type cannot be calculated                                                                                                    |                       |                                               |                                                  |             | Edi        | Ú.                          |
| Conditional input                                                                                                    |                       |                                               |                                                  |             |            |                             |
| Master enumeration : (unspecified) * No enumeration                                                                                                    | ons defined for using | as master.                                    |                                                  | ¥           |            |                             |
| 🖹 Local data type                                                                                                    |                       |                                               | OK                                               | (+ 🕇 OK + 🗍 | <b>√</b> 0 | K X Cancel                  |

Continue by also pasting it into the group "Specimen Nr. 3".

Next, we continue by creating data types for the calculations and output logs. In the "Results" group we already have two data types for the results in the peak values. We can now copy and then re-paste these two data types into the same group. The program will warn us that the same data types are already in the group, yet we select to paste them again.

| 🔒 Edit c                                    | data type                                                                                                    |        |               | •                        |            |                  |                                                                                                    |                                                                                 |                                 |                                                            |                |
|---------------------------------------------|----------------------------------------------------------------------------------------------------|--------|---------------|--------------------------|------------|------------------|----------------------------------------------------------------------------------------------------|---------------------------------------------------------------------------------|---------------------------------|------------------------------------------------------------|----------------|
| Param                                       | neters of data type                                                                                                    |        |               |                          |            |                  |                                                                                                    |                                                                                 |                                 |                                                            |                |
| pe : G                                      | Group 👻                                                                                                    |        |               |                          |            |                  |                                                                                                    |                                                                                 |                                 |                                                            |                |
| ame :                                       | Ab Results                                                                                                    | ▼ XA E | N Comment     | : 🖪                      |            | ▼ X <sub>A</sub> | Identifier :                                                                                                    |                                                                                 |                                 |                                                            |                |
| ramet                                       | ters                                                                                                    |        |               |                          |            |                  |                                                                                                    |                                                                                 |                                 |                                                            |                |
| o.                                          | Nam                                                                                                    | ne     |               | Identifier               |            | Туре             | Paramete                                                                                                    | rs                                                                              | Comment                         | +                                                          | Add            |
| Ang                                         | gle of internal friction                                                                                                    |        | 6             |                          | Numb       | er               | Symbol: φ <sub>ef</sub><br>8,9 °<br>8,9 °                                                                         |                                                                                 |                                 |                                                            | (to the end)   |
| Col                                         | hesion                                                                                                    |        | 6             |                          | Numb       | er               | Symbol: c <sub>ef</sub><br>8,9 kPa<br>8,889 psi                                                                   |                                                                                 |                                 |                                                            |                |
|                                             |                                                                                                    |        |               |                          |            |                  |                                                                                                    |                                                                                 |                                 |                                                            |                |
|                                             | Paste data types                                                                                                    |        |               |                          |            |                  |                                                                                                    |                                                                                 |                                 | ×                                                          | :              |
|                                             | Paste data types                                                                                                    | ame    |               | Type<br>Number           | Paste      | Replace          | Same as existing data typ                                                                                         | Note<br>be No. 1 "Angle o                                                       | f internal                      | ×                                                          |                |
|                                             | Paste data types Na Angle of internal friction Cohesion                                                                     | ame    |               | Type<br>Number<br>Number | Paste<br>V | Replace          | Same as existing data ty;<br>friction". Will be pasted a<br>Same as existing data ty;<br>pasted as a new data ty; | Note<br>pe No. 1 "Angle o<br>is a new data type<br>pe No. 2 "Cohesio<br>ie.     | f internal<br>2.<br>n". Will be | ×                                                          | с<br>ру        |
|                                             | Paste data types Na Angle of internal friction Cohesion                                                                     | ame    |               | Type<br>Number<br>Number | Paste      | Replace          | Same as existing data typ<br>friction". Will be pasted a<br>Same as existing data typ<br>pasted as a new data typ | Note<br>pe No. 1 *Angle o<br>is a new data typ<br>pe No. 2 *Cohesio<br>ie.      | f internal<br>2.<br>n". Will be | ×                                                          | c<br>py<br>ite |
| nges                                        | Paste data types Na Angle of internal friction Cohesion                                                                     | ame    |               | Type<br>Number<br>Number | Paste      | Replace          | Same as existing data typ<br>friction". Will be pasted a<br>Same as existing data typ<br>pasted as a new data typ | Note<br>be No. 1 "Angle o<br>bis a new data typi<br>be No. 2 "Cohesia<br>le.    | f internal<br>2.<br>n°. Will be | ×                                                          | by<br>.te      |
| nges                                        | Paste data types Na Angle of internal friction Cohesion                                                                     | ame    |               | Type<br>Number<br>Number | Paste      | Replace          | Same as existing data typ<br>friction". Will be pasted a<br>Same as existing data typ<br>pasted as a new data typ | Note<br>be No. 1 "Angle o<br>is a new data typ<br>pe No. 2 "Cohesio<br>e.       | f internal<br>e.<br>n". Will be | ¥ Paste                                                    | py<br>ite      |
| nges                                        | Paste data types Angle of internal friction Cohesion                                                                        | ame    |               | Type<br>Number<br>Number | Paste      | Replace          | Same as existing data typ<br>friction". Will be pasted a<br>Same as existing data typ<br>pasted as a new data typ | Note<br>pe No. 1 "Angle o<br>pe No. 2 "Cohesio<br>e.<br>•                       | f internal<br>2.<br>n". Will be | ¥ Paste<br>X Close                                         | py<br>ite      |
| nges                                        | Paste data types Na Angle of internal friction Cohesion                                                                     | ame    |               | Type<br>Number<br>Number | Paste      | Replace          | Same as existing data typ<br>friction". Will be pasted a<br>Same as existing data typ<br>pasted as a new data typ | Note<br>be No. 1 "Angle o<br>be No. 2 "Cohesia<br>be No. 2 "Cohesia<br>e.       | f internal<br>2.<br>n". Will be | ✓ Paste ✓ Close                                            | Dy<br>te       |
| nges<br>mula<br>pe cai                      | Paste data types Na Angle of internal friction Cohesion Innot be calculated                                                 | ame    |               | Type<br>Number<br>Number | Paste      | Replace          | Same as existing data typ<br>friction". Will be pasted a<br>Same as existing data typ<br>pasted as a new data typ | Note<br>be No. 1 "Angle o<br>is a new data typ<br>be No. 2 "Cohesio<br>le.<br>• | f internal<br>2.<br>n". Will be |                                                            | c<br>py<br>te  |
| nges<br>rmula<br>ı/pe candi                 | Paste data types Na Angle of internal friction Cohesion  nnot be calculated titonal input                                   | ame    |               | Type<br>Number<br>Number | Paste      | Replace          | Same as existing data typ<br>friction". Will be pasted a<br>Same as existing data typ<br>pasted as a new data typ | Note<br>be No. 1 "Angle o<br>is a new data typp<br>e No. 2 "Cohesia<br>ie.      | f internal<br>2.<br>n". Will be | <ul> <li>✓ Paste</li> <li>✓ Close</li> <li>Edit</li> </ul> | py<br>te       |
| nges<br>rmula<br>pe cau<br>Condi<br>ister c | Paste data types Angle of internal friction Cohesion Cohesion Innot be calculated itional input enumeration : (unspecified) | ame    | No enumeratio | Type<br>Number<br>Number | Paste      | Replace          | Same as existing data typ<br>friction". Will be pasted a<br>Same as existing data typ<br>pasted as a new data typ | Note<br>De No. 1 "Angle o<br>Sa new data typ<br>se No. 2 "Cohesio<br>e.         | f internal<br>2.<br>n". Will be | F Paste<br>Close                                           | y<br>te        |

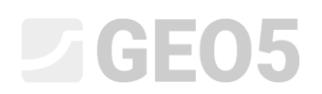

Now simply open the newly added items and edit the name and symbol, e.g. by adding "(pp)", referring to post peak strength.

| 😹 E  | dit data type                   |                                        |                     |                  |                                                     |                | – 🗆 X        |
|------|---------------------------------|----------------------------------------|---------------------|------------------|-----------------------------------------------------|----------------|--------------|
| — Pa | arameters of data type          |                                        |                     |                  |                                                     |                |              |
| Туре | : Group 👻                       |                                        |                     |                  |                                                     |                |              |
| Nam  | ne : 🏟 Results 🔹                | 🛪 EN Comment : 🚦                       |                     | ▼ X <sub>A</sub> | Identifier :                                        |                |              |
| Para | meters                          |                                        |                     |                  |                                                     |                |              |
| No.  | Name                            |                                        | Identifier          | Туре             | Parameters                                          | Comment        | 🛓 Add        |
| 1    | Angle of internal friction      | 0                                      |                     | Number           | Symbol: φ <sub>ef</sub><br>8,9 °<br>8,9 °           |                | (to the end) |
| 2    | Cohesion                        | 0                                      |                     | Number           | Symbol: c <sub>ef</sub><br>8,9 kPa<br>8,889 psi     |                |              |
| 3    | Angle of internal friction (pp) | B                                      |                     | Number           | Symbol: φ <sub>ef(pp)</sub><br>8,9 °<br>8,9 °       |                |              |
| 4    | Cohesion (pp)                   | 12                                     |                     | Number           | Symbol: c <sub>ef(pp)</sub><br>8,9 kPa<br>8,889 psi |                | _            |
|      |                                 |                                        |                     |                  |                                                     |                |              |
|      |                                 |                                        |                     |                  |                                                     |                |              |
| 8    |                                 |                                        |                     |                  |                                                     |                | All Copy     |
|      |                                 |                                        |                     |                  |                                                     |                | Paste        |
| Rang | ges                             |                                        |                     |                  |                                                     |                |              |
|      |                                 |                                        |                     |                  |                                                     |                |              |
| Form | nula                            |                                        |                     |                  |                                                     |                |              |
| Тур  | e cannot be calculated          |                                        |                     |                  |                                                     |                | Edit         |
| — Ce | onditional input                |                                        |                     |                  |                                                     |                |              |
| Mas  | ter enumeration : (unspecified) | <ul> <li>No enumerations of</li> </ul> | defined for using a | s master.        |                                                     |                |              |
|      | Local data type                 |                                        |                     |                  | 0                                                   | K + 🕇 OK + 🖊 🗸 | OK X Cancel  |

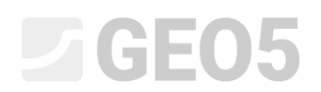

#### In the same way, copy the tables in the "Calculations" group - and name them "Post peak strength".

| 😹 Edit data type                                                                                                   |                                |                                               |                                 |         | _ <b>D</b> X |
|----------------------------------------------------------------------------------------------------|--------------------------------|-----------------------------------------------|---------------------------------|---------|--------------|
| - Parameters of data type                                                                                          |                                |                                               |                                 |         |              |
| Type : Group 👻                                                                                                    |                                |                                               |                                 |         |              |
| Name : 🚯 Calculations 💌 🛪 EN Co                                                                                    | omment : 🛅                     | ▼ \$                                          | Identifier :                    |         |              |
| Parameters                                                                                                    |                                |                                               |                                 |         |              |
| No. Name                                                                                                    | Identifier                     | Туре                                          | Parameters                      | Comment | + Add        |
| 1 Peak strength - points (graph)<br>Shear stress<br>Vertical stress                                                | 6<br>6                         | Table<br>Number<br>Number                     | General<br>Number of elements 2 |         | (to the end) |
| 2 Peak strength - Tangent line<br>Tangent line slope<br>Tangent line shift<br>Vertical stress<br>Shear stress      | 6<br>6<br>6<br>6<br>6          | Table<br>Number<br>Number<br>Number<br>Number | General<br>Number of elements 4 |         |              |
| 3 Post peak strength - points (graph)<br>Shear stress<br>Vertical stress                                           | 6<br>0                         | Table<br>Number<br>Number                     | General<br>Number of elements 2 |         |              |
| 4 Post peak strength - Tangent line<br>Tangent line slope<br>Tangent line shift<br>Vertical stress<br>Shear stress | 6<br>6<br>6<br>6               | Table<br>Number<br>Number<br>Number<br>Number | General<br>Number of elements 4 |         | _            |
|                                                                                                    |                                |                                               |                                 |         | Copy<br>All  |
|                                                                                                    |                                |                                               |                                 |         | Paste        |
| Ranges                                                                                                    |                                |                                               |                                 |         |              |
| Formula                                                                                                    |                                |                                               |                                 |         |              |
| Type cannot be calculated                                                                                          |                                |                                               |                                 |         | Edit         |
| Conditional input                                                                                                  |                                |                                               |                                 |         |              |
| Master enumeration : (unspecified) * No enu                                                                        | umerations defined for using a | as master.                                    |                                 |         |              |
| Local data type                                                                                                    |                                |                                               | OK + 🕇                          | -       | OK X Cancel  |

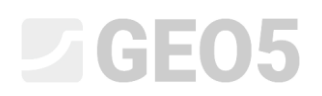

#### Part 3

Now we will continue by entering the formulas.

Note: Basic work with formulas is explained in Engineering Manual 51.

In the tree, find the newly created data "Post peak shear stress" under the group "Specimen Nr. 1" and open the window for adding the formula. Here we press the button to add a function.

| Sample index (String)  Sasic data (Group)                                                                                                    |                | ft         |                   |
|----------------------------------------------------------------------------------------------------|----------------|------------|-------------------|
| > Basic data (Group)                                                                                                    |                |            | X)                |
|                                                                                                    |                |            | e.<br>Na sant     |
| Specimen (Group)                                                                                                    |                |            | nsert             |
| ✓ Specimen Nr. 1 (Group)                                                                                                    |                | M          | lultilingual text |
| Width [mm] (Number)                                                                                                    |                | - 0        | Calculation unit  |
| Height [mm] (Number)<br>Wet unit weight [kg/m <sup>3</sup> ] (Number)<br>Dry unit mass [kg/m <sup>3</sup> ] (Number)<br>Moisture content [%] (Number)<br>Vertical stress [kPa] (Number)<br>Consolidation (before test) [mm] (Number)<br>Displacement at failure [mm] (Number)<br>Shear - measurement (Table) | Result preview | al results | data kPa          |
| Max. shear stress - τ <sub>max</sub> [kPa] (Number)<br>Post peak shear stress - τ <sub>pp</sub> [kPa] (Number)                                                                                                    |                |            |                   |
| Specimen Nr. 2 (Group)                                                                                                    |                |            |                   |

The basic version of the shear box test template works with the "Shear - Measurement" table, in which the user enters the Horizontal displacement, vertical displacement and shear stress. For the peak parameters, the maximum entered shear stress is considered. In the task specification, we have defined that we will consider the surface parameters for the specified horizontal displacement - in this task we consider 8 mm. Using the linear interpolation function, we must therefore calculate the given shear stress for the selected horizontal displacement.

The function can be found in the list under "LINEARINTERPOLATION".

The function calculates the stress value (y) for the specified displacement (x) from the "Shear - Measurement" table.

The variables in the function are:

- x Displacement for post peak strength
- Coordinates x "Horizontal displacement" in the Shear measurement table
- Coordinates y "Shear stress" in the Shear measurement table

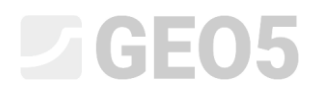

#### The notation of the function is as follows:

| Height [mm] (Number)                                                                                                    | *    | LINEARINTERPOLATION(                                | - Insert function - |
|----------------------------------------------------------------------------------------------------|------|-----------------------------------------------------|---------------------|
| Wet unit weight [kg/m <sup>3</sup> ] (Number)                                                                                                    |      | {Displacement for post peak strength};{Δx\$};{τ\$}) | f(x)                |
| Dry unit mass [kg/m <sup>2</sup> ] (Number)                                                                                                    |      |                                                     | - Insert            |
| Vertical stress [kPa] (Number)                                                                                                    | - 15 |                                                     | Multilingual text   |
| Consolidation (before test) [mm] (Number)                                                                                                    |      | "                                                   | - Calculation unit  |
| Displacement at failure [mm] (Number)  Shear - measurement (Table)  Number of row                                                                                                |      |                                                     | By data kPa         |
| Horizontal displacement - Δx [mm] (Number)                                                                                                    |      |                                                     |                     |
| Vertical displacement - Δz [mm] (Number)                                                                                                    |      | Result preview                                      |                     |
| Shear stress - τ [kPa] (Number)                                                                                                    |      | Field test : Shear hey test                         |                     |
| Mobilized friction angle - φ <sub>mob</sub> [°] (Number)<br>Max. shear stress - τ <sub>max</sub> [kPa] (Number)<br><b>Post peak shear stress - τ<sub>pp</sub> [kPa] (Number)</b> |      | 25,7                                                |                     |
| Specimen Nr. 2 (Group)                                                                                                    |      |                                                     |                     |
| Specimen Nr. 3 (Group)                                                                                                    | 45   |                                                     |                     |
| Results (Group)                                                                                                    | -    |                                                     |                     |

Enter the formulas for the post peak shear stress for specimens 2 and 3 in the same way.

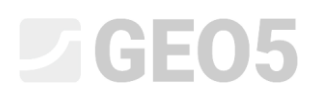

The correctness of the input can be verified at any time in the test input window, where we can see the calculated values of the surface shear stress for our selected displacement of 8 mm.

| est ID :              | Shear box test                      |                                  |                         |                 |                   |     | 1.1.2.1               |
|-----------------------|-------------------------------------|----------------------------------|-------------------------|-----------------|-------------------|-----|-----------------------|
| amp <mark>le</mark> i | ndex : VA1/1254                     |                                  |                         |                 |                   |     | Select sample         |
| asic dat              | ta Specimen Specimen                | Nr. 1 Specimen Nr. 2             | Specimen Nr.            | 3 Results       | Calculations      | Att | achments              |
| Width :               |                                     | 60,00                            | [mm]                    |                 |                   |     |                       |
| Height                |                                     | 21,00                            | [mm]                    |                 |                   |     |                       |
| Wet uni               | it weight :                         | 1921,0                           | [kg/m <sup>3</sup> ]    |                 |                   |     |                       |
| Drv uni               | t mass :                            | 1545.4                           | [ka/m <sup>3</sup> ]    |                 |                   |     |                       |
| Moistur               | e content :                         | 24 30                            | 1961                    |                 |                   |     |                       |
| Intical               | ctrocc i                            | 100                              | [kDo]                   |                 |                   |     |                       |
| - uca                 | suess .                             | 0.550                            | [KPd]                   |                 |                   |     |                       |
| .onsoli               | dation (before test) :              | 0,550                            | [mm]                    |                 |                   |     |                       |
| Displac               | measurement :                       | 2,061                            | [mm]                    |                 |                   |     |                       |
| No.                   | Horizontal displacement<br>Δx [mm]  | Vertical displacement<br>Δz [mm] | Shear stress<br>τ [kPa] | Mobilized<br>Pr | friction angle    |     | + Add<br>(to the end) |
| 1                     | 0,023                               | 0,000                            | 10,746                  |                 | 6,1               | *   |                       |
| 2                     | 0,055                               | -0,005                           | 10,746                  |                 | <mark>6</mark> ,1 |     |                       |
| 3                     | 0,118                               | -0,014                           | 21,692                  |                 | 12,2              |     |                       |
| 4                     | 0,172                               | -0,020                           | 31,542                  |                 | 17,5              |     |                       |
| 5                     | 0,196                               | -0,025                           | 34,030                  |                 | 18,8              |     |                       |
| 7                     | 0,408                               | -0.044                           | 43,980                  |                 | 21,0              |     |                       |
| 8                     | 0,520                               | -0,053                           | 48,259                  |                 | 25,8              | -   | := -                  |
| Max. sh               | ear stress : T <sub>max</sub> =     | 71,3                             | [kPa]                   |                 |                   |     |                       |
| ost pe                | ak shear stress : τ <sub>pp</sub> = | 54,0                             | [kPa]                   |                 |                   |     |                       |
|                       |                                     |                                  |                         |                 |                   |     |                       |

Next, we continue by entering the formulas for plotting the graph. We have prepared two tables in the data. The first plots the points in the graph, the second plots the line (trend line). As we can see in the tree of the formula editing window, the data we copied was copied including the formulas.

We start by editing the table plotting the points. The "Vertical stress" column is the same as the one in the table for the peak parameters, so we don't need to modify it. Therefore we will modify the formula for the "Shear stress" column.

| mulas                                                |                                                              |
|------------------------------------------------------|--------------------------------------------------------------|
| Shear stress - τ (Number)                            | Formula - Shear stress                                       |
| Mobilized friction angle - φ <sub>mob</sub> (Number) | if/Pow-1-T [kPal-if/Pow-2-T [kPal-T [kPal))                  |
| Max. shear stress - Tmax (Number)                    | n(now = 1, tmax [kr a], n(now = 2, tmax [kr a], tmax [kr a]) |
| Post peak shear stress - τ <sub>pp</sub> (Number)    | Edit                                                         |
| ' Specimen Nr. 3 (Group)                             |                                                              |
| Width (Number)                                       |                                                              |
| Height (Number)                                      |                                                              |
| Wet unit weight (Number)                             |                                                              |
| Dry unit mass (Number)                               |                                                              |
| Moisture content (Number)                            |                                                              |
| Vertical stress (Number)                             |                                                              |
| Consolidation (before test) (Number)                 |                                                              |
| Displacement at failure (Number)                     |                                                              |
| ✓ Shear - measurement (Table)                        |                                                              |
| Horizontal displacement - $\Delta x$ (Number)        |                                                              |
| Vertical displacement - Δz (Number)                  |                                                              |
| Shear stress - τ (Number)                            |                                                              |
| Mobilized friction angle - $\varphi_{mob}$ (Number)  |                                                              |
| Max. shear stress - Tmax (Number)                    |                                                              |
| Post peak shear stress - Tpp (Number)                |                                                              |
| Results (Group)                                      |                                                              |
| Angle of internal friction - $\varphi_{ef}$ (Number) |                                                              |
| Cohesion - cef (Number)                              |                                                              |
| Angle of internal friction (pp) - weffer (Number)    |                                                              |
| Cohesion (pp) - Cef(np) (Number)                     |                                                              |
| Calculations (Group)                                 |                                                              |
| V Peak strength - points (graph) (Table)             |                                                              |
| Shear stress - $\tau$ (Number)                       |                                                              |
| Vertical stress - σ <sub>v</sub> (Number)            |                                                              |
| V Peak strength - Tangent line (Table)               |                                                              |
| Tangent line slope - k (Number)                      |                                                              |
| Tangent line shift - c (Number)                      |                                                              |
| Vertical stress - $\sigma_v$ (Number)                |                                                              |
| Shear stress - τ (Number)                            |                                                              |
| V Post peak strength - points (graph) (Table)        |                                                              |
| Shear stress - τ (Number)                            |                                                              |
| Vertical stress - $\sigma_v$ (Number)                |                                                              |
| V Post peak strength - Tangent line (Table)          |                                                              |
| Tangent line slope - k (Number)                      |                                                              |
| Tangent line shift - c (Number)                      |                                                              |
| Vertical stress - a. (Number)                        |                                                              |
| Shear stress - T (Number)                            |                                                              |

Here we see that we use the IF formula to fill the table in a way, so that the first row of the table is filled with the data of the first specimen, the second row with the data of the second specimen, and the third row with the data of the third specimen.

In the formula, we just need to replace the references to Max. shear stress with references to Post peak shear stress, always for the respective specimens. We can do this simply by pressing the left mouse button on the red framed item (which corresponds to the red reference in the formula), holding it down, and moving the mouse to the new item. This will change the link to match the newly selected data type.

| Wet unit weight [kg/m <sup>3</sup> ] (Number)              | •  | $if({Row}=1;{\tau_{pp}[kPa]};if({Row}=2;{\tau_{max}[kPa]})$ | - Insert function  |
|------------------------------------------------------------|----|-------------------------------------------------------------|--------------------|
| Dry unit mass [kg/m <sup>°</sup> ] (Number)                |    | ;{τ <sub>max</sub> [kPa]}) <b>)</b>                         | f(x)               |
| Vertical stress [kPa] (Number)                             |    |                                                             | - Insert           |
| Consolidation (before test) [mm] (Number)                  |    |                                                             | Multilingual text  |
| Displacement at failure [mm] (Number)                      |    | »                                                           | Calculation and    |
| > Shear - measurement (Table)                              |    |                                                             | - Calculation unit |
| Max. shear stress - $	au_{max}$ [kPa] (Number)             |    |                                                             | kPa                |
| Post peak shear stress - $\tau_{pp}$ [kPa] (Number) $\sum$ |    |                                                             |                    |
| ' Specimen Nr. 2 (Group) 1 1                               | 14 |                                                             |                    |
| Width [mm] (Number)                                        |    | - Popult proviou                                            |                    |
| Height [mm] (Number)                                       |    | Result preview                                              |                    |
| Wet unit weight [kg/m <sup>3</sup> ] (Number)              |    | Field test : Shear box test 👻 🔤 Partial results             |                    |
| Dry unit mass [kg/m <sup>3</sup> ] (Number)                |    | 1: 25,700                                                   |                    |
| Moisture content [%] (Number)                              |    | 2 : 71,300                                                  |                    |
| Vertical stress [kPa] (Number)                             |    | 3 : 107,200                                                 |                    |
| Consolidation (before test) [mm] (Number)                  |    |                                                             |                    |
| Displacement at failure [mm] (Number)                      |    |                                                             |                    |
| > Shear - measurement (Table)                              |    |                                                             |                    |
| Max. shear stress - Tmax [kPa] (Number)                    |    |                                                             |                    |
| Post peak shear stress - $\tau_{pp}$ [kPa] (Number)        |    |                                                             |                    |
| Specimen Nr. 3 (Group)                                     |    |                                                             |                    |
| Width [mm] (Number)                                        | -  |                                                             |                    |

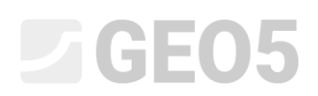

The second option is to right-click on the link in the formula and press the "Change" option to select a new data type from the tree.

| rmula - Snear Stress [T]                                                                                                    |       | IF( Test ; <b>Then</b> ; Else )<br>Specifies a logical test to perform | n                |
|----------------------------------------------------------------------------------------------------|-------|------------------------------------------------------------------------|------------------|
| Shear - measurement (Table)                                                                                                    | -     | $if({Row}=1;{\tau_{pp}[kPa]};if({Row}=2;{\tau_{max}[kPa]})$            | - Insert functio |
| Max. shear stress - τ <sub>max</sub> [kPa] (Number)                                                                                                    |       | :{Tmax[kPa]}))                                                         | f(x)             |
| Post peak shear stress - τ <sub>pp</sub> [kPa] (Number)<br>✓ Specimen Nr. 3 (Group)                                                                                                    |       | × Remove                                                               | - Insert         |
| Width [mm] (Number)                                                                                                    | 30    |                                                                        | Multilingual te  |
| Height [mm] (Number)<br>Wet unit weight (kg/m <sup>3</sup> ) (Number)                                                                                                    | 10000 |                                                                        | Calculation u    |
| Dry unit mass [kg/m <sup>3</sup> ] (Number)<br>Moisture content [%] (Number)<br>Vertical stress [kPa] (Number)<br>Consolidation (before test) [mm] (Number)<br>Displacement at failure [mm] (Number) |       | Result preview                                                         | kPa              |
| Max. shear stress - T <sub>max</sub> [kPa] (Number)                                                                                                    |       | 1 : 25 700                                                             |                  |
| Post peak shear stress - τ <sub>pp</sub> [kPa] (Number)<br>> Results (Group)<br>< Calculations (Group)                                                                                               | _     | 2 : 71,300<br>3 : 107,200                                              |                  |
| Peak strength - points (graph) (Table)                                                                                                    |       |                                                                        |                  |
| <ul> <li>Peak strength - Tangent line (Table)</li> <li>Post peak strength - points (graph) (Table)</li> <li>Number of row</li> </ul>                                                                 |       |                                                                        |                  |
| Row number                                                                                                    |       |                                                                        |                  |
|                                                                                                    | -     |                                                                        |                  |

The resulting formula has the following form:

| <ul> <li>Shear - measurement (Table)</li> <li>Max. shear stress - τ<sub>max</sub> [kPa] (Number)</li> </ul>                                                                                                    |   | <b>if(</b> {Row}=1;{τ <sub>pp</sub> [kPa]}; <b>if</b> ({Row}=2;{τ <sub>pp</sub> [kPa]};<br>;{τ <sub>pp</sub> [kPa]})) | f(x)                       | ert function                            |
|----------------------------------------------------------------------------------------------------|---|----------------------------------------------------------------------------------------------------|----------------------------|-----------------------------------------|
| <ul> <li>Post peak shear stress - τ<sub>pp</sub> [kPa] (Number)</li> <li>✓ Specimen Nr. 3 (Group)</li> <li>Width [mm] (Number)</li> <li>Height [mm] (Number)</li> <li>Wet unit weight [kg/m<sup>3</sup>] (Number)</li> <li>Dry unit mass [kg/m<sup>3</sup>] (Number)</li> </ul> | * |                                                                                                    | — Ins<br>Mul<br>Cai<br>kPa | ert<br>tilingual text<br>Iculation unit |
| Moisture content [%] (Number)<br>Vertical stress [kPa] (Number)<br>Consolidation (before test) [mm] (Number)<br>Displacement at failure [mm] (Number)<br>Shear - measurement (Table)<br>Max. shear stress - τ <sub>max</sub> [kPa] (Number)                                     |   | Result preview       Field test : Shear box test *       1 : 25,700                                                   |                            |                                         |
| Post peak shear stress - τ <sub>pp</sub> [kPa] (Number)<br>Results (Group)<br>Calculations (Group)<br>Peak strength - points (graph) (Table)<br>Peak strength - Tangent line (Table)<br>Post peak strength - points (graph) (Table)<br>Number of row                            |   | 2 : 54,000<br>3 : 88,400                                                                                              |                            |                                         |
| Row number<br>Shear stress - τ [kPa] (Number)                                                                                                    | - |                                                                                                    |                            |                                         |

The formula for the trendline should be adjusted automatically when copying. Nevertheless, we open it and check that the data links match the post peak strength.

| Test ID (String)                                                                       |   | LINEARTRENDANDPOINTS({\\ \ \ \ \ \ \ \ \ \ \ \ \ \ \ \ \ \ \ | - Insert function |
|----------------------------------------------------------------------------------------|---|--------------------------------------------------------------|-------------------|
| Sample index (String)                                                                  |   |                                                              | f(x)              |
| > Basic data (Group)                                                                   |   |                                                              | Incort            |
| > Specimen (Group)                                                                     |   |                                                              | msert             |
| Specimen Nr. 1 (Group)                                                                 |   |                                                              | Multilingual text |
| Specimen Nr. 2 (Group)                                                                 |   |                                                              |                   |
| Specimen Nr. 3 (Group)                                                                 |   |                                                              |                   |
| > Results (Group)                                                                      |   |                                                              |                   |
| Calculations (Group)                                                                   |   |                                                              |                   |
| > Peak strength - points (graph) (Table)                                               |   |                                                              |                   |
| > Peak strength - Tangent line (Table)                                                 |   | - Result preview                                             |                   |
| <ul> <li>Post peak strength - points (graph) (Table)</li> <li>Number of row</li> </ul> |   | Field test : Shear box test 👻 📃 Partial results              |                   |
| Shear stress - τ [kPa] (Number)                                                        |   | 2; 0,407428571428571; 8,50000000000004; 0; 8,5000000000004   | ; NAN; NAN; 200;  |
| Vertical stress - σ <sub>v</sub> [kPa] (Number)                                        |   | 89,9857142857143                                             |                   |
| Post peak strength - Tangent line (Table)<br>Number of row                             |   |                                                              |                   |
| Tangent line slope - k [-] (Number)                                                    | * |                                                              |                   |
|                                                                                        |   |                                                              | ¥ Cancel          |

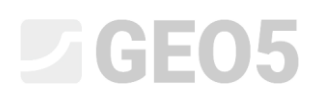

The final formulas we need to modify are in the "Results" group. In them, again, we just replace the references from the peak strength table to the post peak strength table.

| Shear stress - τ (Number)                                      | <ul> <li>Formula - Angle of internal friction (pp)</li> </ul> |
|----------------------------------------------------------------|---------------------------------------------------------------|
| <b>Mobilized friction angle</b> - φ <sub>mob</sub> (Number)    | ATAN(k↓)                                                      |
| Max. shear stress - τ <sub>max</sub> (Number)                  |                                                               |
| <b>Post peak shear stress</b> - τ <sub>pp</sub> (Number)       | Edit                                                          |
| Specimen Nr. 3 (Group)                                         |                                                               |
| Width (Number)                                                 |                                                               |
| Height (Number)                                                |                                                               |
| Wet unit weight (Number)                                       |                                                               |
| Dry unit mass (Number)                                         |                                                               |
| Moisture content (Number)                                      |                                                               |
| Vertical stress (Number)                                       |                                                               |
| Consolidation (before test) (Number)                           |                                                               |
| Displacement at failure (Number)                               |                                                               |
| ✓ Shear - measurement (Table)                                  |                                                               |
| Horizontal displacement - $\Delta x$ (Number)                  |                                                               |
| Vertical displacement - $\Delta z$ (Number)                    |                                                               |
| Shear stress - τ (Number)                                      |                                                               |
| <b>Mobilized friction angle - φ<sub>mob</sub></b> (Number)     |                                                               |
| Max. shear stress - $	au_{max}$ (Number)                       |                                                               |
| Post peak shear stress - τ <sub>pp</sub> (Number)              |                                                               |
| Results (Group)                                                |                                                               |
| Angle of internal friction - φ <sub>ef</sub> (Number)          | -                                                             |
| Cohesion - c <sub>ef</sub> (Number)                            |                                                               |
| Angle of internal friction (pp) - φ <sub>ef(pp)</sub> (Number) |                                                               |
| Cohesion (pp) - c <sub>ef(pp)</sub> (Number)                   |                                                               |
| Calculations (Group)                                           |                                                               |
| Peak strength - points (graph) (Table)                         |                                                               |
| Shear stress - τ (Number)                                      |                                                               |
| Vertical stress - $\sigma_v$ (Number)                          |                                                               |
| Peak strength - Tangent line (Table)                           |                                                               |
| Tangent line slope - k (Number)                                |                                                               |
| Tangent line shift - c (Number)                                |                                                               |
| Vertical stress - $\sigma_v$ (Number)                          |                                                               |
| Shear stress - τ (Number)                                      |                                                               |
| Post peak strength - points (graph) (Table)                    |                                                               |
| Shear stress - τ (Number)                                      |                                                               |
| Vertical stress - $\sigma_v$ (Number)                          |                                                               |
| Post peak strength - Tangent line (Table)                      |                                                               |
| Tangent line slope - k (Number)                                |                                                               |
| Tangent line shift - c (Number)                                |                                                               |
| Vertical stress - $\sigma_v$ (Number)                          |                                                               |
| Shear stress - τ (Number)                                      | <b>v</b>                                                      |

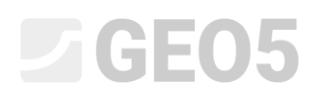

This completes the work with formulas. After returning to the test input window, we can check if the calculated values are correct.

| 😹 Edit test: Shear box test         |                       |                | 2        |       |         |              |             |            | ×     |
|-------------------------------------|-----------------------|----------------|----------|-------|---------|--------------|-------------|------------|-------|
| Test ID : Shear box test            |                       |                |          |       |         |              |             |            |       |
| Sample index : VA1/1254             |                       |                |          |       |         |              |             | Select sam | ple 🔻 |
| Basic data Specimen Specime         | n Nr. 1               | Specimen Nr. 2 | Specimen | Nr. 3 | Results | Calculations | Attachments |            |       |
| Angle of internal friction :        | (Opf =                |                | 25.8     | [°]   | ]       |              |             |            |       |
| Cohesion :                          | C <sub>ef</sub> =     |                | 13,8     | [kPa] |         |              |             |            |       |
| Angle of internal friction (pp) : q | ₽ef(pp) =             |                | 22,1     | [°]   |         |              |             |            |       |
| Cohesion (pp) :                     | c <sub>ef(pp)</sub> = |                | 8,5      | [kPa] |         |              |             |            |       |
|                                     |                       |                |          |       |         |              |             |            |       |
|                                     |                       |                |          |       |         |              |             |            |       |
|                                     |                       |                |          |       |         |              |             |            |       |
|                                     |                       |                |          |       |         |              |             |            |       |
|                                     |                       |                |          |       |         |              |             |            |       |
|                                     |                       |                |          |       |         |              |             |            |       |
|                                     |                       |                |          |       |         |              |             |            |       |
|                                     |                       |                |          |       |         |              |             |            |       |
|                                     |                       |                |          |       |         |              |             |            |       |
|                                     |                       |                |          |       |         |              |             |            |       |
|                                     |                       |                |          |       |         |              |             |            |       |
|                                     |                       |                |          |       |         |              |             |            |       |
|                                     |                       |                |          |       |         |              |             |            |       |
|                                     |                       |                |          |       |         |              |             |            |       |
|                                     |                       |                |          |       |         |              |             |            |       |
| ✓ Recalculate                       |                       |                |          |       |         |              | V OK        | 🗙 Car      | ncel  |

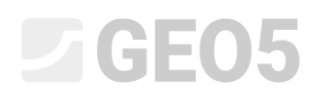

#### Part 4

In the next stage, we modify the graph and protocol to include the newly created data.

Note: Basic log editing work is described in Engineering Manual 51.

We'll start by modifying the protocol:

| Edit tem | plate                                |               |            |                    |           |                                                                                                    |                   |                               |                                         |                      |                                                                                                    | - D X            |
|----------|--------------------------------------|---------------|------------|--------------------|-----------|----------------------------------------------------------------------------------------------------|-------------------|-------------------------------|-----------------------------------------|----------------------|----------------------------------------------------------------------------------------------------|------------------|
| ame : Ab | Shear box test 🔹 🛪 E                 | N Comment : 🛅 |            | • 7 <sub>A</sub>   |           |                                                                                                    |                   |                               |                                         |                      |                                                                                                    |                  |
|          |                                      |               |            |                    |           | Input data                                                                                                    |                   |                               |                                         |                      | List of output protoco                                                                                                    | ðs.              |
| No.      | Name                                 |               | Identifier | Туре               | Column    | Parameters                                                                                                    | Conditional input | Comment                       | au Add                                  | No                   | Name                                                                                                    | + Add            |
| 1        | Test (D                              | 0             |            | String             | 1         |                                                                                                    |                   |                               | <ul> <li>according to sample</li> </ul> | 1 Protocol           |                                                                                                    |                  |
| 2        | Sample index                         | 6             |            | String             | ~         |                                                                                                    |                   | Borehole+Well+SPT+PMT / Fixed | Locada.                                 | 2 Protocol - det     | siled                                                                                                    | Edit             |
| 3        | Basic data                           | 0             |            | Group              | Number of | f elements 6                                                                                                    |                   |                               | + Add<br>Ito the endi                   | 3 Protocol + tab     |                                                                                                    | (number i)       |
|          | Date of measurement                  | 0             |            | Date and time      |           |                                                                                                    |                   |                               |                                         | 4 Protocol - des     | alled + tab                                                                                                    | - Remove         |
|          | Performed by                         | 6             |            | String             |           |                                                                                                    |                   |                               |                                         | k Davidae news       |                                                                                                    | (number 1)       |
|          | Verified by                          | 6             |            | String             |           |                                                                                                    |                   |                               |                                         | a Deskibp previ      |                                                                                                    |                  |
|          | Date of issue                        | 0             |            | Date and time      |           |                                                                                                    |                   |                               |                                         |                      |                                                                                                    | Copy             |
|          | Notes                                |               |            | string             |           |                                                                                                    |                   |                               |                                         |                      |                                                                                                    | (number 1)       |
|          | cospiacement for post peak siterigen |               |            | Noncer             | 1.000     | and the second second second second second second second second second second second second second second second |                   |                               |                                         |                      |                                                                                                    | BD Dura          |
| 4        | Specimen                             |               |            | Group              | Number of | reiements /                                                                                                    |                   |                               |                                         |                      |                                                                                                    | D Miste          |
|          | Danih                                |               |            | Mamber             |           |                                                                                                    |                   |                               |                                         |                      | List of output documer                                                                                                    | sts              |
|          | Wet unit weight                      | 0             |            | Number             |           |                                                                                                    |                   |                               |                                         | No. Document         |                                                                                                    |                  |
|          | Dry unit mass                        | 6             |            | Number             |           |                                                                                                    |                   |                               |                                         | NO DOCUMEN           | name ounder ur chaj                                                                                                    | Acts             |
|          | Moisture content                     | 0             |            | Number             |           |                                                                                                    |                   |                               |                                         | 1 Universal doci     | iment                                                                                                    |                  |
|          | Consolidation time                   | •             |            | Number             |           |                                                                                                    |                   |                               |                                         | 2 Documentatio       | n - basic                                                                                                    | 1                |
|          | Shear rate                           | 0             |            | Number             |           |                                                                                                    |                   |                               |                                         | 3 Documentatio       | n - detailed                                                                                                    | 1                |
| 5        | Specimen Nr. 1                       |               |            | Group              | Number of | f elements 11                                                                                                    |                   |                               |                                         |                      |                                                                                                    |                  |
|          | Width                                | •             |            | Number             |           |                                                                                                    |                   |                               |                                         |                      | . And the state of the state of | IN D. Constant   |
|          | Height                               | •             |            | Number             |           |                                                                                                    |                   |                               |                                         | Previews in left par | of the desktop                                                                                                    | EB Deane preview |
|          | Wet unit weight                      |               |            | Number<br>Mumiliar |           |                                                                                                    |                   |                               |                                         | Previews in right pa | rt of the desktop :                                                                                                    | I Define preview |
|          | Moisture content                     |               |            | Number             |           |                                                                                                    |                   |                               |                                         |                      |                                                                                                    |                  |
|          | Vertical stress                      | 0             |            | Number             |           |                                                                                                    |                   |                               |                                         | Lis                  | t of mapping for export an                                                                                                    | d import         |
|          | Consolidation (before test)          |               |            | Number             |           |                                                                                                    |                   |                               |                                         | No. Name             | Comment                                                                                                    | + Add            |
|          | Displacement at failure              | 6             |            | Number             |           |                                                                                                    |                   |                               |                                         |                      |                                                                                                    |                  |
|          | Shear - measurement                  | 0             |            | Table              |           |                                                                                                    |                   |                               |                                         |                      |                                                                                                    |                  |
|          | Horizontal displacement              | 0             |            | Number             |           |                                                                                                    |                   |                               |                                         |                      |                                                                                                    |                  |
|          | Vertical displacement                |               |            | Number             |           |                                                                                                    |                   |                               |                                         |                      |                                                                                                    |                  |
|          | Mehilized friction andle             | 6             |            | Number             |           |                                                                                                    |                   |                               | C004                                    |                      |                                                                                                    |                  |
|          | May shear stress                     |               |            | Number             |           |                                                                                                    |                   |                               | (B) All                                 |                      |                                                                                                    |                  |
|          | Post peak shear stress               |               |            | Number             |           |                                                                                                    |                   |                               | (B) -                                   |                      |                                                                                                    |                  |
| -6       | Specimen Nr. 2                       |               |            | Group              | Number of | Felements 11                                                                                                    |                   |                               | D' Paste                                |                      |                                                                                                    |                  |
|          | Width                                | 6             |            | Number             |           |                                                                                                    |                   |                               | man a                                   |                      |                                                                                                    |                  |
|          | Height                               | •             |            | Number             |           |                                                                                                    |                   |                               | → Ittl calt formulas                    |                      |                                                                                                    |                  |

In the "Cell grid 6" tab, where the resulting values are shown, add a row.

| it protoco                                  |                                    |           |                         |                   |             |                |          |                    |              |         |                    |                   |                     |
|---------------------------------------------|------------------------------------|-----------|-------------------------|-------------------|-------------|----------------|----------|--------------------|--------------|---------|--------------------|-------------------|---------------------|
| Sections                                    | Parameters                         |           | Drawing                 |                   |             | Paper format   |          | Margins            |              | For     | 16                 |                   | Freview             |
| urrent section : [1] * + Add +              | Name: 40 Protocol                  | ▼ 34 EN 1 | Frame Thickness :       | 0,41 (mm) Color . | ▼ Pape      | er size : A4   | * Тор.   | 15.0 (nm) Botom :  | 15,0 (mm)    | Arial   | •                  | Fiet              | i test :            |
|                                             |                                    |           | Inner lines Thickness : | 0,20 Imm] Calor : | ▼ Lay       | sut : portrait | * Left : | 15,0 [cum] Right : | 15,0 [mm]    |         |                    | Shear b           | ax best * Print pri |
|                                             |                                    | 1         | Height Row :            | 5.0 (mm) Font:    | 3,5 [cereil |                |          |                    |              |         |                    |                   |                     |
| ell grid 1 Cell grid 2 Cell grid 3 Cell gri | d 4 Call grid 5 Call grid 6 Faster |           |                         |                   |             |                |          |                    |              |         |                    |                   |                     |
| ne :                                        |                                    |           |                         |                   |             |                |          |                    |              |         |                    | Column :          | + Add -             |
| ell grid 🔫                                  |                                    |           |                         |                   |             |                |          |                    |              |         |                    | + Add             | Remove              |
|                                             |                                    |           |                         |                   |             |                |          |                    |              |         |                    | × Remove          | tens grin et        |
|                                             |                                    |           |                         |                   |             |                |          |                    |              |         |                    | Row :             | Cell grid 6)        |
| pace above :                                |                                    |           |                         |                   |             |                |          |                    |              |         |                    | + Add             | ]                   |
| 0,0 [mm]                                    |                                    |           |                         |                   |             |                |          |                    |              |         |                    | × Remove          |                     |
| Frame on the top Trame left                 |                                    |           |                         |                   |             |                |          |                    |              |         |                    |                   |                     |
| ✓ Frame right                               |                                    |           |                         | 100 20020         |             |                |          | 1                  | Service Inc. | T       | 74902              |                   |                     |
| ipace below .                               |                                    |           |                         | A : 1,0           |             |                |          | (B:                | 0,5          |         | C : 0,5            |                   |                     |
| 2,0 (mm)<br>✓ Frame on the bottom           | 1 : 1,0                            | Test re   | esults:                 |                   |             |                |          | Angle of intern    | al friction  | φef [°] | Cohesion cef [kPa] | GeoClipboard*     |                     |
| whole page frame                            | 2 : 1,0                            |           |                         |                   |             | Peak           | values   | : 2!               | i,8          |         | 13,8               | Copy<br>cell grid |                     |
|                                             | 3 : 1,0                            |           |                         |                   |             |                |          |                    |              |         |                    | Poste cell grid   |                     |
|                                             |                                    |           |                         |                   |             |                |          |                    |              |         |                    | Zoom :            |                     |
| Conditions                                  |                                    |           |                         |                   |             |                |          |                    |              |         |                    | 100% 23           |                     |
| alman                                       |                                    |           |                         |                   |             |                |          |                    |              |         |                    | 0 0               |                     |
| energy.                                     |                                    |           |                         |                   |             |                |          |                    |              |         |                    |                   |                     |
| Felix                                       |                                    |           |                         |                   |             |                |          |                    |              |         |                    |                   |                     |
| uper size :                                 |                                    |           |                         |                   |             |                |          |                    |              |         |                    |                   |                     |
| 80,0mm × 267,0mm                            |                                    |           |                         |                   |             |                |          |                    |              |         |                    |                   |                     |
|                                             |                                    |           |                         |                   |             |                |          |                    |              |         |                    |                   |                     |

In the newly created cell, type the text "Post peak values at displacement", modify the formatting and add a link to the displacement data type we have chosen. The number itself can be added via the "Test data - data" option, the unit can be added via the "Test data - name" option. This will ensure that if we change the unit in the data to e.g. cm, there will be a change in the output report as well.

| mber of  | row : 1 Sottom margin                                                                                                    |        |                   |            |                                                |                           |
|----------|----------------------------------------------------------------------------------------------------|--------|-------------------|------------|------------------------------------------------|---------------------------|
| em type  | : Text                                                                                                    |        |                   |            |                                                | + Add item<br>(to the end |
|          | $\mathbf{B} \ I \ \underline{\cup} \ \mathbf{e} \mathbf{b} \mathbf{e} \ \underline{\mathbf{A}} \bullet \mathbf{A} \bullet \mathbf{X} \mathbf{X}_2 \mathbf{X}^2 \equiv \Xi \equiv \Xi$ | = =    |                   |            | Insert field -                                 | : Insert item             |
|          |                                                                                                    | Post p | eak values a      | t displace | ement [Displacement for post peak strength] mm | ·- (before 1)             |
| (        | Test data - name                                                                                                    |        |                   | ×          |                                                |                           |
|          | Name                                                                                                    | Symbol | Unit              |            |                                                |                           |
|          | Test ID                                                                                                    |        |                   | *          |                                                |                           |
|          | Sample index                                                                                                    |        |                   |            |                                                |                           |
|          | Basic data                                                                                                    |        |                   |            |                                                |                           |
|          | Basic data → Date of measurement                                                                                                    |        |                   |            |                                                |                           |
|          | Basic data → Performed by                                                                                                    |        |                   |            |                                                |                           |
|          | Basic data → Verified by                                                                                                    |        |                   |            |                                                |                           |
|          | Basic data → Date of issue                                                                                                    |        |                   |            |                                                |                           |
|          | Basic data → Notes                                                                                                    |        |                   |            |                                                |                           |
|          | Basic data $\rightarrow$ Displacement for post peak strength                                                                                                    |        | mm                |            |                                                |                           |
|          | Specimen                                                                                                    |        |                   |            |                                                |                           |
|          | Specimen → Specimen ID                                                                                                    |        |                   |            |                                                |                           |
|          | Specimen $\rightarrow$ Depth                                                                                                    |        | m                 |            |                                                |                           |
|          | Specimen $\rightarrow$ Wet unit weight                                                                                                    |        | kg/m <sup>3</sup> |            |                                                |                           |
|          | Specimen → Dry unit mass                                                                                                    |        | kg/m <sup>3</sup> |            |                                                |                           |
|          | Specimen → Moisture content                                                                                                    |        | %                 | _          |                                                |                           |
| Item k   | Specimen $\rightarrow$ Consolidation time                                                                                                    |        | hour              | -          |                                                | s -                       |
| rizont   | Specimen → Shear rate                                                                                                    |        | mm/min            | 1          | Vertical text                                  |                           |
|          | Specimen Nr. 1                                                                                                    |        |                   |            | Vord wrap                                      |                           |
| rtical : | Specimen Nr. 1 $\rightarrow$ Width                                                                                                    |        | mm                |            | • troid map                                    |                           |
| Condit   | Specimen Nr. 1 → Height                                                                                                    |        | mm                | -          |                                                |                           |
| dit      |                                                                                                    |        | ¥ Cana            |            |                                                |                           |

Note: in case we would like to use the protocol in more languages, it is possible to insert "Multilingual text" via the "Insert field" option, where the text can be translated into other languages.

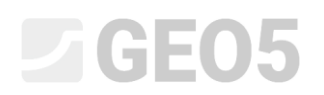

Then insert the corresponding data into the remaining cells. Select "Test data - data" via the "Insert field" option.

| Edit antonal                            |                                        |                                          |                          |                           |                       |                    |                | ×                    |
|-----------------------------------------|----------------------------------------|------------------------------------------|--------------------------|---------------------------|-----------------------|--------------------|----------------|----------------------|
| En l'houron                             |                                        |                                          |                          |                           |                       |                    |                | ^                    |
| Sections                                | Parameters                             | Drawing                                  | Pepte format             | Margins                   | Font                  |                    |                | Preview              |
| Current section : [1] * + Add *         | Name: A Protocol                       | - ZA EN Frame Thickness 0.41 (mm) Color: | Paper size : A4 * Top :  | 15.0 [mm] Bottom 15.0 [mm | n) Arial              | •                  | Field t        | a: 🖨                 |
|                                         |                                        | Inner lines Thickness 0.20 [mm] Color :  | Layout: portrait - Left; | 15.0 (mm) Right: 15.0 (mm | mj                    |                    | Shear box      | test · Print preview |
|                                         |                                        | Height Row 5,0 (mm) Font : 3,5 (mm       | 6                        |                           |                       |                    |                |                      |
| Cell grid 1 Cell grid 2 Cell grid 3 Cel | Igrid 4 Cell grid 5 Cell grid 6 Footer |                                          |                          |                           |                       |                    |                |                      |
| Type :                                  |                                        |                                          |                          |                           |                       |                    | Column :       | + Add -              |
| cell grid 🔹                             |                                        |                                          |                          |                           |                       |                    | + Add          | Remove               |
|                                         |                                        |                                          |                          |                           |                       |                    | × Remove       | Cell grid 6;         |
|                                         |                                        |                                          |                          |                           |                       |                    | Row :          | Coll grid &          |
| Space above :                           |                                        |                                          |                          |                           |                       |                    | + Add          |                      |
| 0.0 [mm]                                |                                        |                                          |                          |                           |                       |                    | × Remove       |                      |
| Frame on the top     Frame left         |                                        |                                          |                          |                           |                       |                    |                |                      |
| 🔽 Frame right                           |                                        | - An article                             |                          |                           |                       | and a strategy of  | 1              |                      |
| Space below :                           |                                        | A : 1,0                                  |                          | B:0,5                     |                       | C:0,5              |                |                      |
| 2.0 [mm]                                | 1 : 1,0                                | Test results:                            |                          | Angle of internal frictio | n φ <sub>ef</sub> [°] | Cohesion cef [kPa] | GeoClipbcard** |                      |
| Whole page frame                        | 2 : 1,0                                |                                          | Peak values:             | 25,8                      |                       | 13,8               | ⊡ Copy         |                      |
|                                         | 3 : 1,0                                | Post peak values at d                    | lisplacement 8,0 mm:     | 22,1                      |                       | 8,5                | =2 Paste       |                      |
|                                         | 58 <sup>-</sup>                        |                                          |                          | 12                        | 3                     |                    | Cell grid      |                      |
|                                         |                                        |                                          |                          |                           |                       |                    | Zoom :         |                      |
| Conditions                              |                                        |                                          |                          |                           |                       |                    | 100% 5.2       |                      |
| always                                  |                                        |                                          |                          |                           |                       |                    |                |                      |
|                                         |                                        |                                          |                          |                           |                       |                    |                |                      |
| Edit                                    |                                        |                                          |                          |                           |                       |                    |                |                      |
| Paper size :<br>180,0mm × 267,0mm       |                                        |                                          |                          |                           |                       |                    |                |                      |
|                                         |                                        |                                          |                          |                           |                       |                    |                |                      |
|                                         |                                        |                                          |                          |                           |                       |                    |                |                      |
|                                         |                                        |                                          |                          |                           |                       |                    | CK ( 🕹 🖌       | OK X Cancel          |

Using the "Print Preview" button, you can view the modified report in print form. Here we can see that since we have added a line, everything no longer fits on one page.

| Print and | export document                      |                                                                  |                                      |                                    |                                                                                                    |            |                                            |                                                                                                    |                                                                  |                                      |                        |                             |   |   |      |      |      | × |
|-----------|--------------------------------------|------------------------------------------------------------------|--------------------------------------|------------------------------------|----------------------------------------------------------------------------------------------------|------------|--------------------------------------------|----------------------------------------------------------------------------------------------------|------------------------------------------------------------------|--------------------------------------|------------------------|-----------------------------|---|---|------|------|------|---|
|           | 🛶 🚺 Do                               | cument: Shear box test - Sh                                      | ear box test - Protoco               | a - 1957                           | E Select all                                                                                                    | (-) m      | 📄 🗐 One page                               |                                                                                                    |                                                                  |                                      |                        |                             |   |   |      |      |      |   |
| Save      | Print Open Sch                       | eme: color                                                       |                                      | - Copy                             | B Remove selection                                                                                                    | Page Two   | Multiple pag                               | jes                                                                                                    |                                                                  |                                      |                        |                             |   |   |      |      |      |   |
|           | and edit                             |                                                                  | _                                    |                                    |                                                                                                    | width page | n 🛄 Book                                   |                                                                                                    |                                                                  |                                      |                        |                             |   | _ | <br> | <br> | <br> |   |
|           |                                      |                                                                  |                                      |                                    |                                                                                                    |            |                                            |                                                                                                    |                                                                  |                                      |                        |                             |   | 1 |      |      |      |   |
|           |                                      |                                                                  |                                      |                                    |                                                                                                    |            |                                            |                                                                                                    |                                                                  |                                      |                        |                             |   |   |      |      |      |   |
| 10        | GEOS                                 |                                                                  | Shear Box Te                         | ist                                |                                                                                                    | _          | Test results:                              |                                                                                                    | Peak value                                                       | n 2                                  | 25,8                   | 13,8                        | 4 |   |      |      |      |   |
|           | TestID 5                             | Project: Agentment building "M<br>hear box test                  | ponlighting" - Survey for<br>Project | 5uilding permit<br>1 ID: 2022/3548 |                                                                                                    | _          |                                            | Post peak valu                                                                                                  | ues at displacement 8,0 m                                        | m: 2                                 | 22,1                   | 8,5                         |   |   |      |      |      |   |
|           | Suppler G                            | EQS Laboratory Ltd.                                              | Gustor                               | mer: Survey ABC Ltd                | 1                                                                                                    |            |                                            |                                                                                                    |                                                                  |                                      |                        |                             |   |   |      |      |      |   |
|           | Loss of Hostinging 2                 | 1.93.2023                                                        | Paritowed                            | t oy, John Young                   |                                                                                                    |            |                                            |                                                                                                    |                                                                  |                                      |                        |                             |   |   |      |      |      |   |
|           | Field test. 8                        | 115                                                              | Semple b                             | ype: undisturbed                   |                                                                                                    | _          |                                            |                                                                                                    |                                                                  |                                      |                        |                             |   |   |      |      |      |   |
|           | Sample index 10                      | A1/1254                                                          | Geolechnical P                       | ype GT2                            |                                                                                                    | _          |                                            |                                                                                                    |                                                                  |                                      |                        |                             |   |   |      |      |      |   |
|           | Depth to 7                           | .80 m                                                            | Glay with low plast                  | licity, stiff, gray-blue o         | olor .                                                                                                    |            |                                            |                                                                                                    |                                                                  |                                      |                        |                             |   |   |      |      |      |   |
|           | Specimen                             | an an an an an an an an an an an an an a                         |                                      | 11150                              |                                                                                                    |            |                                            |                                                                                                    |                                                                  |                                      |                        |                             |   |   |      |      |      |   |
|           | Specman ID: VA                       | 1/1254-12<br>5 m                                                 | Consolidation Inne<br>Streer rate    | 24,0 hear<br>0.001 mmmin           |                                                                                                    | _          |                                            |                                                                                                    |                                                                  |                                      |                        |                             |   |   |      |      |      |   |
|           |                                      | Before test                                                      | Specimen Nr. 1                       | Specimen Nr.2                      | Specimen Nr. 3                                                                                                    | _          |                                            |                                                                                                    |                                                                  |                                      |                        |                             |   |   |      |      |      |   |
|           | Mandane content (%)                  | 22,45                                                            | 00.00 (21,00<br>24,40                | 24,30                              | 22,10                                                                                                    | _          |                                            |                                                                                                    |                                                                  |                                      |                        |                             |   |   |      |      |      |   |
|           | Consolidation (before ter            | d) (em)                                                          | 9,210                                | 0,550                              | 1,170                                                                                                    | _          |                                            |                                                                                                    |                                                                  |                                      |                        |                             |   |   |      |      |      |   |
|           | Max. shear stress (kPa)              |                                                                  | 31,7                                 | 71,3                               | 107.2                                                                                                    | _          |                                            |                                                                                                    |                                                                  |                                      |                        |                             |   |   |      |      |      |   |
|           | Wet unit weight [ligm <sup>3</sup> ] | 1802.0                                                           | 1648.0                               | 1921,0                             | 1967.0                                                                                                    | _          |                                            |                                                                                                    |                                                                  |                                      |                        |                             |   |   |      |      |      |   |
|           | Displacement at twomp                | am) -                                                            | 1,530                                | 2,061                              | 3,680                                                                                                    |            |                                            |                                                                                                    |                                                                  |                                      |                        |                             |   |   |      |      |      |   |
|           | Measured values and res              | ults.                                                            |                                      |                                    |                                                                                                    |            |                                            |                                                                                                    |                                                                  |                                      |                        |                             |   |   |      |      |      |   |
|           | 120,0 T                              | 1.1.1.1.1.1.1.1.1.1.1                                            | F 120.9                              |                                    | 1000                                                                                                    |            |                                            |                                                                                                    |                                                                  |                                      |                        |                             |   |   |      |      |      |   |
|           | 105,0                                |                                                                  | 80.0                                 | Com                                |                                                                                                    | _          |                                            |                                                                                                    |                                                                  |                                      |                        |                             |   |   |      |      |      |   |
|           | 90,0                                 | /                                                                | 40.0                                 |                                    |                                                                                                    | _          |                                            |                                                                                                    |                                                                  |                                      |                        |                             |   |   |      |      |      |   |
|           | S. 75.0                              | */                                                               | a 20.0                               | 1-1-1-1-1                          |                                                                                                    | _          |                                            |                                                                                                    |                                                                  |                                      |                        |                             |   |   |      |      |      |   |
|           | 50,0 e0,0                            | /                                                                | 00                                   | 2 2 2 3 3                          | 1 2 2 3 3 5 1<br>2 2 3 3 3 3 3 3 3 3 3 3 3 3 3 3 3 3 3 3                                                                                                    | _          |                                            |                                                                                                    |                                                                  |                                      |                        |                             |   |   |      |      |      |   |
|           | NO 45.0                              | /                                                                | ₹ 0.05T                              |                                    | and a start of the start of the | _          |                                            |                                                                                                    |                                                                  |                                      |                        |                             |   |   |      |      |      |   |
|           | <sup>69</sup> 30,0                   |                                                                  | 2 -0.05                              | 0 0 0 0 0                          | 60<br>9.0                                                                                                    | _          |                                            |                                                                                                    |                                                                  |                                      |                        |                             |   |   |      |      |      |   |
|           | 15.0                                 |                                                                  | 2-0.10-                              |                                    | 1111111111                                                                                                    | _          |                                            |                                                                                                    |                                                                  |                                      |                        |                             |   |   |      |      |      |   |
|           | 0.0 0 0                              | 0 0 0 0 0 0                                                      | 0 0 0 0.25                           | 1                                  | 10.11.00.11.0                                                                                                    |            |                                            |                                                                                                    |                                                                  |                                      |                        |                             |   |   |      |      |      |   |
|           | 0 8 8                                | 60<br>60<br>100<br>100<br>100<br>100<br>100<br>100<br>100<br>100 | 8 8 8 0.00                           |                                    |                                                                                                    |            |                                            |                                                                                                    |                                                                  |                                      |                        |                             |   |   |      |      |      |   |
|           | L                                    | Vertical stress d, [kPa]                                         |                                      | - 100 kPu 200 k                    | Pa                                                                                                    |            |                                            |                                                                                                    |                                                                  |                                      |                        |                             |   |   |      |      |      |   |
|           |                                      |                                                                  |                                      |                                    |                                                                                                    |            |                                            |                                                                                                    |                                                                  |                                      |                        |                             |   |   |      |      |      |   |
|           |                                      |                                                                  |                                      |                                    |                                                                                                    | _          | Notes                                      |                                                                                                    |                                                                  |                                      |                        |                             | _ |   |      |      |      |   |
|           |                                      |                                                                  |                                      |                                    |                                                                                                    | _          | Spectment were for<br>sent speciments is a | inded with water duri<br>der the end-of the tes                                                                 | ing the fast. Monitory contant is investigate content determines | indicated for the<br>ed.according to |                        |                             |   |   |      |      |      |   |
|           |                                      |                                                                  |                                      |                                    |                                                                                                    | _          | EN ISO 17842.01)<br>Opecation supplied     | by the updanter, ted                                                                                            | at results refer to the sample a                                 | sreceived Test                       |                        |                             |   |   |      |      |      |   |
|           |                                      |                                                                  |                                      |                                    |                                                                                                    | _          | 17892-10                                   |                                                                                                    |                                                                  | - CHING                              |                        |                             |   |   |      |      |      |   |
|           |                                      |                                                                  |                                      |                                    |                                                                                                    |            | verified by:                               | Contraction of the second second second second second second second second second second second second second s | Lane of Issue: 28                                                | 0.1073                               | Reng                   | and signation               | 1 |   |      |      |      |   |
|           | 52929 - Lane day (32 M               | () owner-12004 1930 ( hardware key 7208 / 1)                     | Defe Lavri ( Devryk & 200 Pe         | ne seni s- e Al Right Reserv       | ed ) www.hosseffware.ev.(                                                                                                    |            | mage - Leve                                | ration (32 ml)   -0-0-1 22                                                                                      | 204 13.0 (heritage key 1287/2) De                                | Related ) Daysge 0.2                 | COLTER MELSON AN POPUL | Testruct ( non-freedfaces o | 4 |   |      |      |      |   |
|           |                                      |                                                                  |                                      |                                    |                                                                                                    |            |                                            |                                                                                                    |                                                                  |                                      |                        |                             |   |   |      |      |      |   |
| 11000     |                                      |                                                                  |                                      |                                    |                                                                                                    |            |                                            |                                                                                                    |                                                                  |                                      |                        |                             |   |   |      |      |      |   |
| 1         | work workshow the authors            | (d)                                                              | in In serve                          | A                                  |                                                                                                    |            |                                            |                                                                                                    |                                                                  |                                      |                        |                             |   |   |      |      |      |   |

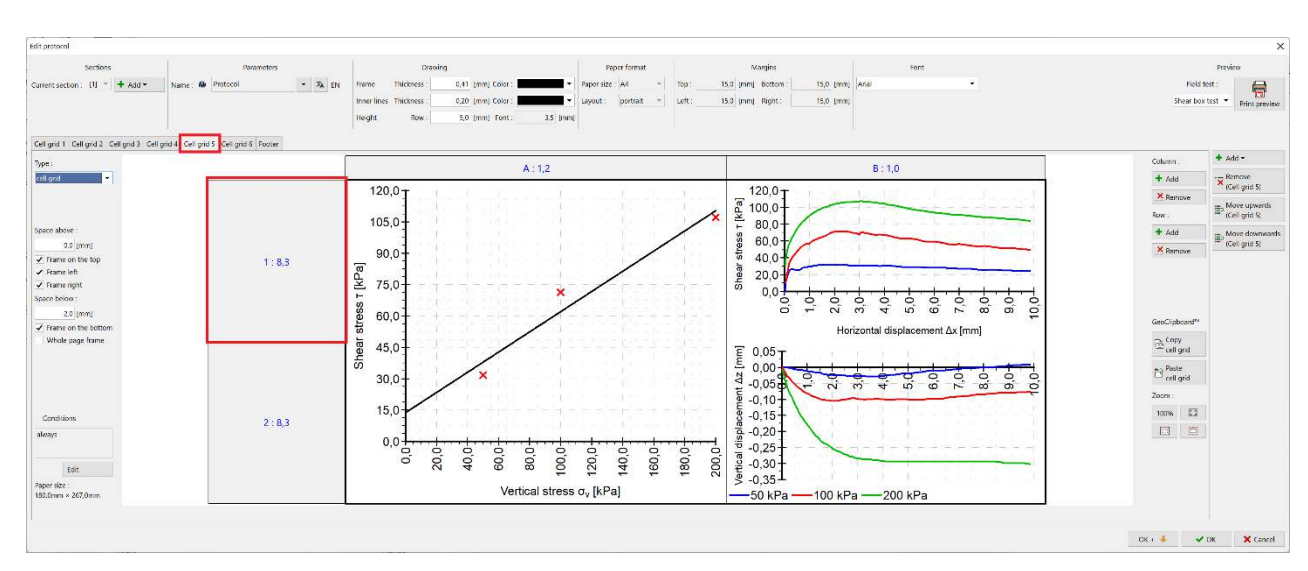

To solve this, for example, reduce the size of the graph in the "Grid cell 5" tab - each row by 0.5.

Reduce the size by 0.5 - to 7.8 for both rows.

| Row height 1 | ×           |
|--------------|-------------|
| Input mode : | row count 🔻 |
| Height :     | 7,8 [rows]  |
| ✔ ОК         | X Cancel    |

Now we can see that the protocol fits on one page again.

| ort document                                                                                                    |                                                                                       |                             |  |
|----------------------------------------------------------------------------------------------------|---------------------------------------------------------------------------------------|-----------------------------|--|
| Document: Shear box test - Shr                                                                                                    | ar box test - Protocol -                                                              | Dne page                    |  |
| Open                                                                                                    | Copy It Remove selection                                                              | Appe Two III Multiple pages |  |
| and edit Scheme: color                                                                                                    | · · · · · · · · · · · · · · · · · · ·                                                 | ridth pages 🖾 Book          |  |
|                                                                                                    |                                                                                       |                             |  |
|                                                                                                    |                                                                                       |                             |  |
|                                                                                                    |                                                                                       |                             |  |
| TOGEOS                                                                                                    | Shear Box Test                                                                        |                             |  |
| Laboratory Present Agartment building "Mr                                                                                               | enistmen" - Survey for building permit                                                |                             |  |
| TestID: Shear box test                                                                                                    | Project ID: 2022/3548                                                                 |                             |  |
| Suppler: GE05 Laboratory Ltd.                                                                                                    | Costoner: Sorvey ABC Ut                                                               |                             |  |
|                                                                                                    |                                                                                       |                             |  |
| Field test. BHS                                                                                                    | Sample type: undisturbed                                                              |                             |  |
| Sample index VA1/1254                                                                                                    | Geofectrical type: GT2                                                                |                             |  |
| Depth for 7,02 m                                                                                                    | Glay with low plasticity, stiff, gray-blue color                                      |                             |  |
| pecimen                                                                                                    |                                                                                       |                             |  |
| Spectrum ID: VA1/1254-12                                                                                                    | Consolidation Imme 24,0 bour                                                          |                             |  |
| Depth: 7,35 m<br>Refore test                                                                                                    | Steeringe 0.001 mmmmi<br>Specimen Nr. 1 Specimen Nr. 2 Specimen Nr. 3                 |                             |  |
| amensions (width/height) (nm)                                                                                                    | 00.00 (21.00 00.00 / 21.00 00.00 / 21.00                                              |                             |  |
| distance content (%) 22,45                                                                                                    | 24,40 24,30 22,10                                                                     |                             |  |
| etteal stress (sPa)                                                                                                    | 50 100 200                                                                            |                             |  |
| as shear stess (kPa)                                                                                                    | 31,7 71,3 107.2                                                                       |                             |  |
| at unit weight [light-] 1002,0<br>ry unit mass light-] 1472,2                                                                           | 1648.0 1921,0 1987,8<br>1485.5 1545.4 1610.9                                          |                             |  |
| isplacement at failure (mm) -                                                                                                    | 1,530 2,061 3,060                                                                     |                             |  |
| easured values and results                                                                                                    |                                                                                       |                             |  |
| 120,0                                                                                                    | 125.0<br>5 100.0                                                                      |                             |  |
| 105,0                                                                                                    | 73.0                                                                                  |                             |  |
| N 10.0                                                                                                    | 50.0                                                                                  |                             |  |
| 6 75.0 ×                                                                                                    | å 0.0 0 0 0 0 0 0 0 0 0 0 0 0 0 0 0 0 0                                               |                             |  |
| 80.0                                                                                                    | ਰ ਮੰਨ ਨ ਤ ਕ ਰ ਮੰਡ ਰੇ ਹੋ<br>ਸਿਰਸ਼ਰ ਸ਼ਿਰਸ਼ਰਤ (A best                                    |                             |  |
| 45,0                                                                                                    | E 0.10 T                                                                              |                             |  |
| 3 30,0                                                                                                    | 3 0.00 0 0 0 0 0 0 0 0 0 0 0 0                                                        |                             |  |
| 15,0                                                                                                    | \$ 0.100 0 0 0 0 0 0 0 0 0 0 0 0 0 0 0 0 0                                            |                             |  |
|                                                                                                    | 0.00                                                                                  |                             |  |
| 0<br>20<br>50<br>50<br>50<br>50<br>50<br>50<br>50<br>50<br>50                                                                           | # 8 1 am                                                                              |                             |  |
| Vertical stress o, (kPa)                                                                                                    | 50 KPa - 100 KPa - 200 KPa                                                            |                             |  |
| estreuite:                                                                                                    | Angle of internal triation $\phi_{e1}[1]$ Cohesion $a_{e1}[ePa]$                      |                             |  |
| Post peek values at displacement 8,0 r                                                                                                  | HT 25,8 13,8<br>HT 22,1 8,6                                                           |                             |  |
| inter .                                                                                                    |                                                                                       |                             |  |
| performing were flooded with useer charing the test. Monitors contant<br>interesting in affective and of the long investigation contant | indicated for the                                                                     |                             |  |
| \$150 17892.01)<br>per men taggéné for the container, test results infer to the spenic                                                  | as received Tool                                                                      |                             |  |
| ragment bydrauk theor device. Testperformed in accordance wir<br>7892-10.                                                               | n EN 160                                                                              |                             |  |
| Verified by: Peter Filmer Date of Issue: 31                                                                                             | 03 3023 Damp and signature                                                            |                             |  |
|                                                                                                    |                                                                                       |                             |  |
| (2012) - Lanendry (32 M) (names - 3.2004 M) (hardware key 72807 3) (h                                                                   | dhe Lauret ) Daywydd 5 2006 Pine senii sir o All Pights Reserved ) www.hnaudhweisiou( |                             |  |
|                                                                                                    |                                                                                       |                             |  |
|                                                                                                    |                                                                                       |                             |  |

Last remaining task is to add the new data to the graph. Click on the graph and open the editing window.

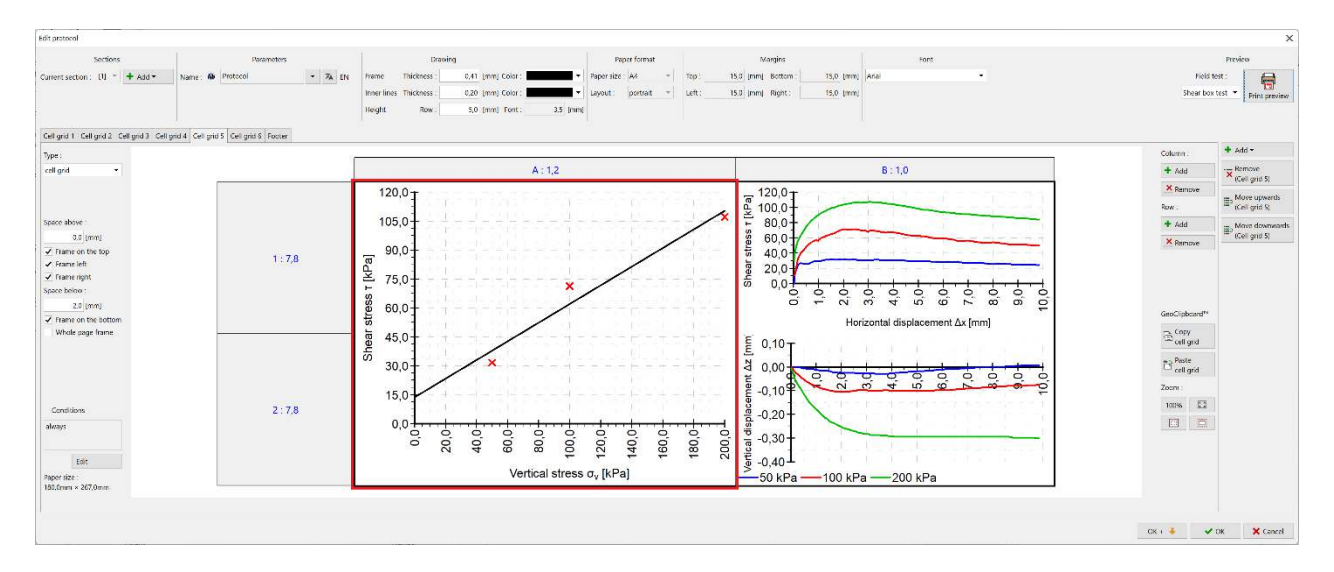

#### Press the "Add serie" button.

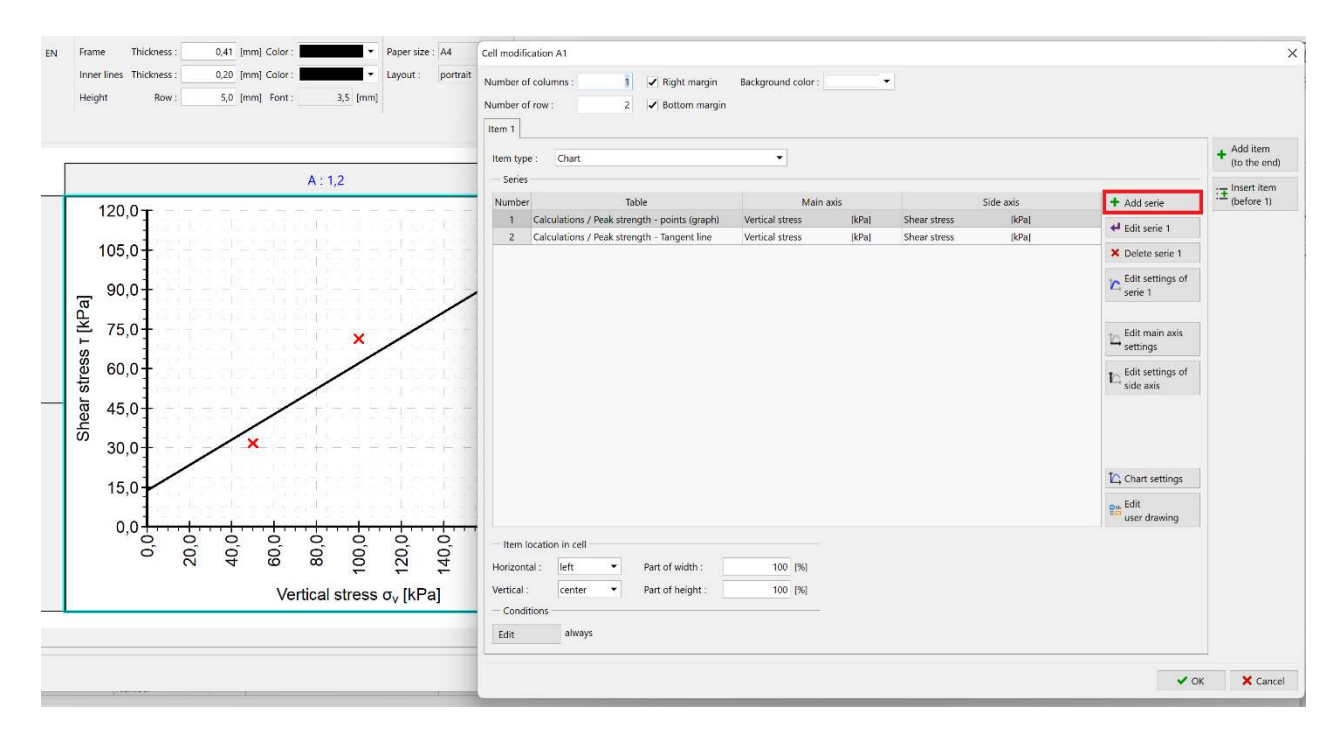

Select the table "Post peak strength - points", the main axis "Vertical stress" and the secondary axis "Shear stress".

| tem type : Chart      |                                      | •                   |                   |                       |             |                     | + Add item<br>(to the end   |
|-----------------------|--------------------------------------|---------------------|-------------------|-----------------------|-------------|---------------------|-----------------------------|
| Number                | Table                                | Main a              | axis              |                       | Side axis   | + Add serie         | ∃ Insert item<br>(before 1) |
| 1 Calculations / I    | Peak strength - points (graph)       | Vertical stress     | [kPa]             | Shear stress          | [kPa]       | All Edit coria 1    |                             |
| 2 Calculations / I    | Peak strength - Tangent line         | Vertical stress     | [kPa]             | Shear stress          | [kPa]       | ← Euit selle 1      |                             |
|                       |                                      |                     |                   |                       |             | X Delete serie 1    |                             |
|                       |                                      | Add serie           |                   |                       | ×           | Edit settings of    |                             |
|                       |                                      | Data source         |                   |                       |             | Serie 1             |                             |
|                       |                                      | Table : Calcul      | lations / Post pe | eak strength - points | ; (graph) 🔻 | +_ Edit main axis   |                             |
|                       |                                      | Main axis : Vertica | al stress         |                       | -           | Settings            |                             |
|                       |                                      | Side axis : Shear   | stress            |                       | -           | to Edit settings of |                             |
|                       |                                      | - Chart settings -  |                   |                       |             | side axis           |                             |
|                       |                                      | Side axis : Axis 1  |                   |                       | -           |                     |                             |
|                       |                                      |                     |                   |                       |             |                     |                             |
|                       |                                      |                     |                   | + Add                 | K Cancel    |                     |                             |
|                       |                                      |                     |                   |                       |             | Chart settings      |                             |
|                       |                                      |                     |                   |                       |             | e. Edit             |                             |
|                       |                                      |                     |                   |                       |             | user drawing        |                             |
| Item location in cell |                                      |                     |                   |                       |             |                     |                             |
| lorizontal : left     | ▼ Part of width :                    | 100 [%]             |                   |                       |             |                     |                             |
|                       |                                      | 100 [94]            |                   |                       |             |                     |                             |
| /ertical : center     | <ul> <li>Part of neight :</li> </ul> | 100 [70]            |                   |                       |             |                     |                             |

Add the post peak strength trendline in the same way. We can see the two new series in the graph:

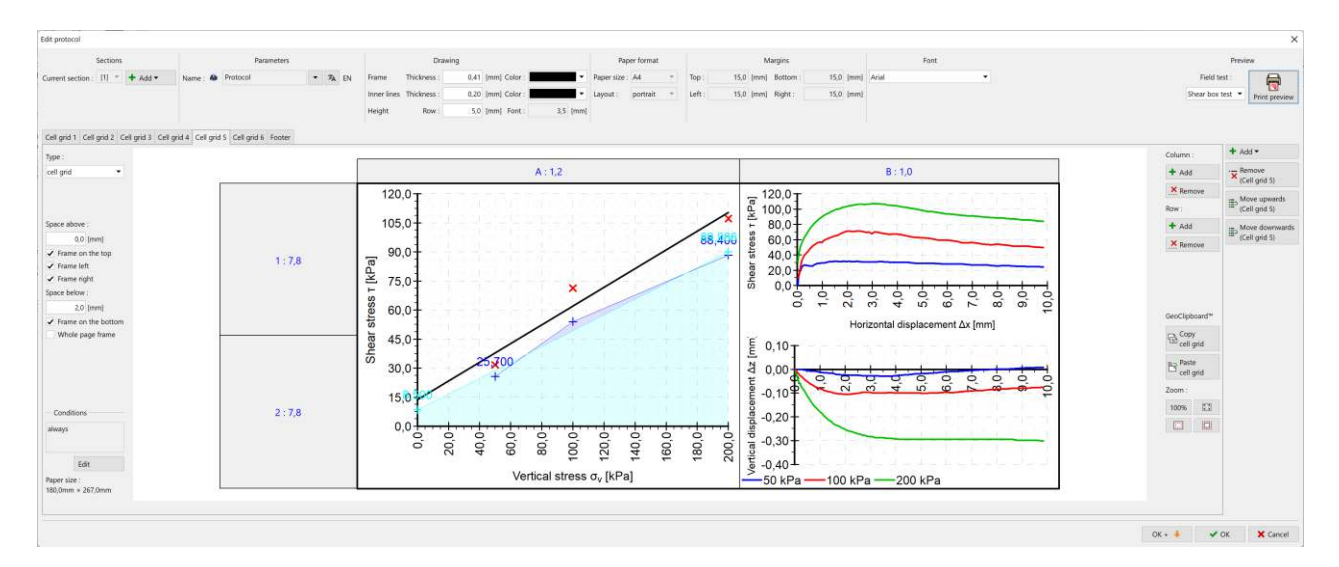

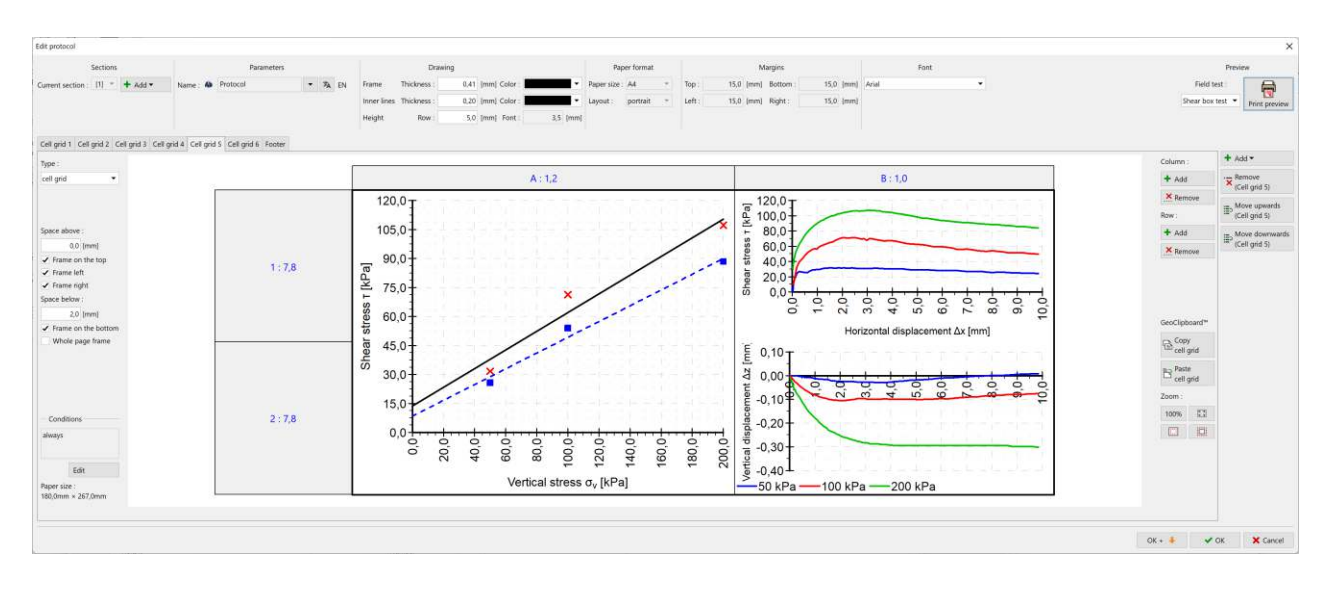

#### Finally, we modify the visualization of the two new series to suit our requirements:

Note: The editing of graphical visualization of the graphs is explained in Engineering Manual 51.

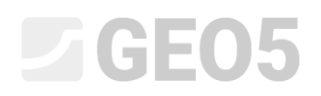

This modified protocol corresponds to the specification.

| GE05                                                                                                    |                     |                                                                                   | Shear Box Te                                                                                                    | st                        |                               |  |
|----------------------------------------------------------------------------------------------------|---------------------|-----------------------------------------------------------------------------------|----------------------------------------------------------------------------------------------------|---------------------------|-------------------------------|--|
| Laboratory                                                                                                    | Drojaat: Ana        | rtmont building "Moonli                                                           | abting" Suprov for                                                                                                    | huilding normit           |                               |  |
| TostID                                                                                                    | Project. Apa        | intinent building Moonii                                                          | griting - Survey for I                                                                                                    |                           |                               |  |
| Supplier:                                                                                                    | GE05 Laborato       | vrv I td                                                                          | Custor                                                                                                    | D. 2022/3340              | td                            |  |
| Date of measurement: 27.03.2023                                                                                                    |                     |                                                                                   | Customer: Survey ABC Ltd.                                                                                                    |                           |                               |  |
| Date of measurement.                                                                                                    | 21.03.2023          |                                                                                   | Periolilleu                                                                                                    | by, John Foung            |                               |  |
| Sample                                                                                                    |                     |                                                                                   |                                                                                                    |                           |                               |  |
| Field test:                                                                                                    | BH5                 |                                                                                   | Sample ty                                                                                                    | pe: undisturbed           |                               |  |
| Sample index:                                                                                                    | VA1/1254            |                                                                                   | Geotechnical ty                                                                                                    | pe: GT2                   |                               |  |
| Depth from:                                                                                                    | 7,00 m              |                                                                                   | Description:                                                                                                    |                           |                               |  |
| Depth to:                                                                                                    | 7,80 m              |                                                                                   | Clay with low plasti                                                                                                    | city, stiff, gray-blue    | color                         |  |
| Specimen                                                                                                    |                     |                                                                                   |                                                                                                    |                           |                               |  |
| Specimen ID: V                                                                                                    | A1/1254-12          |                                                                                   | Consolidation time:                                                                                                    | 24,0 hour                 |                               |  |
| Depth: 7                                                                                                    | ,35 m               |                                                                                   | Shear rate:                                                                                                    | 0,001 mm/min              |                               |  |
|                                                                                                    |                     | Before test                                                                       | Specimen Nr. 1                                                                                                    | Specimen Nr. 2            | Specimen Nr. 3                |  |
| Dimensions (width/heig                                                                                                    | ht) [mm]            | -                                                                                 | 60,00 / 21,00                                                                                                    | 60,00 / 21,00             | 60,00 / 21,00                 |  |
| Moisture content [%]                                                                                                    |                     | 22,45                                                                             | 24,40                                                                                                    | 24,30                     | 22,10                         |  |
| Consolidation (before to                                                                                                    | est) [mm]           | -                                                                                 | 0,210                                                                                                    | 0,550                     | 1,170                         |  |
| Vertical stress [kPa]                                                                                                    |                     | <u> </u>                                                                          | 50                                                                                                    | 100                       | 200                           |  |
|                                                                                                    | 1                   | -                                                                                 | 31,7                                                                                                    | 71,3                      | 107,2                         |  |
| Max. shear stress [kPa]                                                                                                    | 1                   |                                                                                   |                                                                                                    |                           |                               |  |
| Max. shear stress [kPa<br>Wet unit weight [kg/m <sup>3</sup> ]                                                                                                    | 1                   | 1802,0                                                                            | 1848,0                                                                                                    | 1921,0                    | 1967,0                        |  |
| Max. shear stress [kPa<br>Wet unit weight [kg/m <sup>3</sup> ]<br>Dry unit mass [kg/m <sup>3</sup> ]                                                                                                    |                     | 1802,0<br>1472,2                                                                  | 1848,0<br>1485,5                                                                                                    | 1921,0<br>1545,4          | 1967,0<br>1610,9              |  |
| Max. shear stress [kPa<br>Wet unit weight [kg/m <sup>3</sup> ]<br>Dry unit mass [kg/m <sup>3</sup> ]<br>Displacement at failure<br>Measured values and r<br>120,0                                                                                                    | j<br>[mm]<br>esults | 1802,0<br>1472,2<br>-                                                             | 1848,0<br>1485,5<br>1,530                                                                                                    | 1921,0<br>1545,4<br>2,061 | 1967,0<br>1610,9<br>3,080     |  |
| Max. shear stress [kPa<br>Wet unit weight [kg/m <sup>3</sup> ]<br>Dry unit mass [kg/m <sup>3</sup> ]<br>Displacement at failure<br>Measured values and r<br>120,0<br>105,0<br>90,0<br>75,0<br>75,0<br>15,0<br>15,0<br>0,0<br>0,0<br>0,0<br>0,0<br>0,0<br>0,0<br>0,0<br>0,0<br>0,0 | [mm]<br>esults      |                                                                                   | 1848,0<br>1485,5<br>1,530<br>1,530<br>1,500<br>1,500 | 1921,0<br>1545,4<br>2,061 | 1967,0<br>1610,9<br>3,080<br> |  |
| Max. shear stress [kPa<br>Wet unit weight [kg/m <sup>3</sup> ]<br>Dry unit mass [kg/m <sup>3</sup> ]<br>Displacement at failure<br>Measured values and r<br>120,0<br>105,0<br>75,0<br>75,0<br>15,0<br>15,0<br>15,0<br>15,0<br>15,0<br>15,0<br>15,0<br>1                           | [mm]<br>esults      | 1802,0<br>1472,2<br>-<br>-<br>-<br>-<br>-<br>-<br>-<br>-<br>-<br>-<br>-<br>-<br>- | 1848,0<br>1485,5<br>1,530<br>1,530<br>1,500<br>1,500 | 1921,0<br>1545,4<br>2,061 | 1967,0<br>1610,9<br>3,080     |  |

test specimens is after the end of the test (moisture content determined according to EN ISO 17892-01). Specimen supplied by the customer, test results refer to the sample as received. Test equipment: hydraulic shear device. Test performed in accordance with EN ISO 17892-10. Verified by: Peter Filmer Date of issue: 28.03.2023 Stamp and signature

[GEO5 - Laboratory (32 bit) | version 5.2024.19.0 | hardware key 7288 / 3 | Ondřej Laurin | Copyright © 2024 Fine spol. s r.o. All Rights Reserved | www.finesoftware.eu]

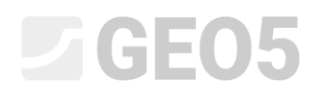

However, if we go back to the main program window, we see that the graph has remained unchanged. The graph here is displayed from the output protocol called "Desktop Preview", so we need to modify it as well.

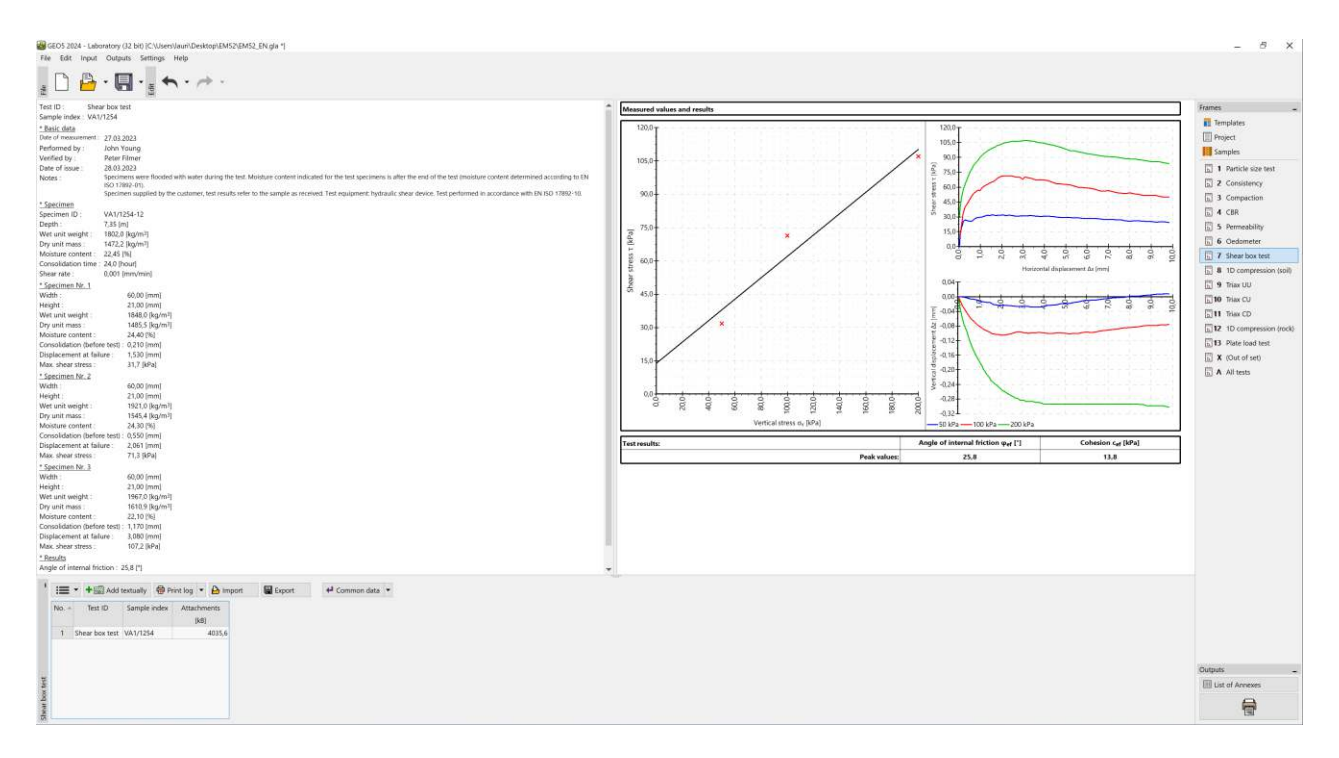

Just copy and paste the graph and the result table into the preview.

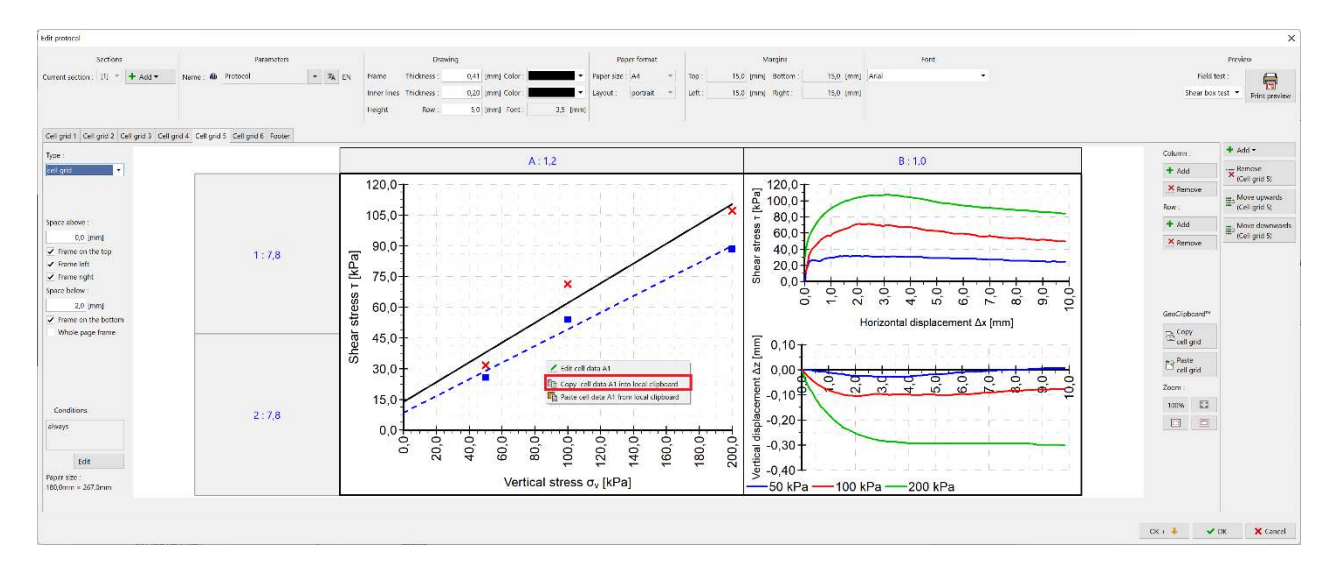

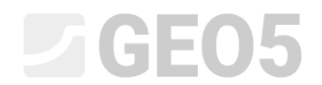

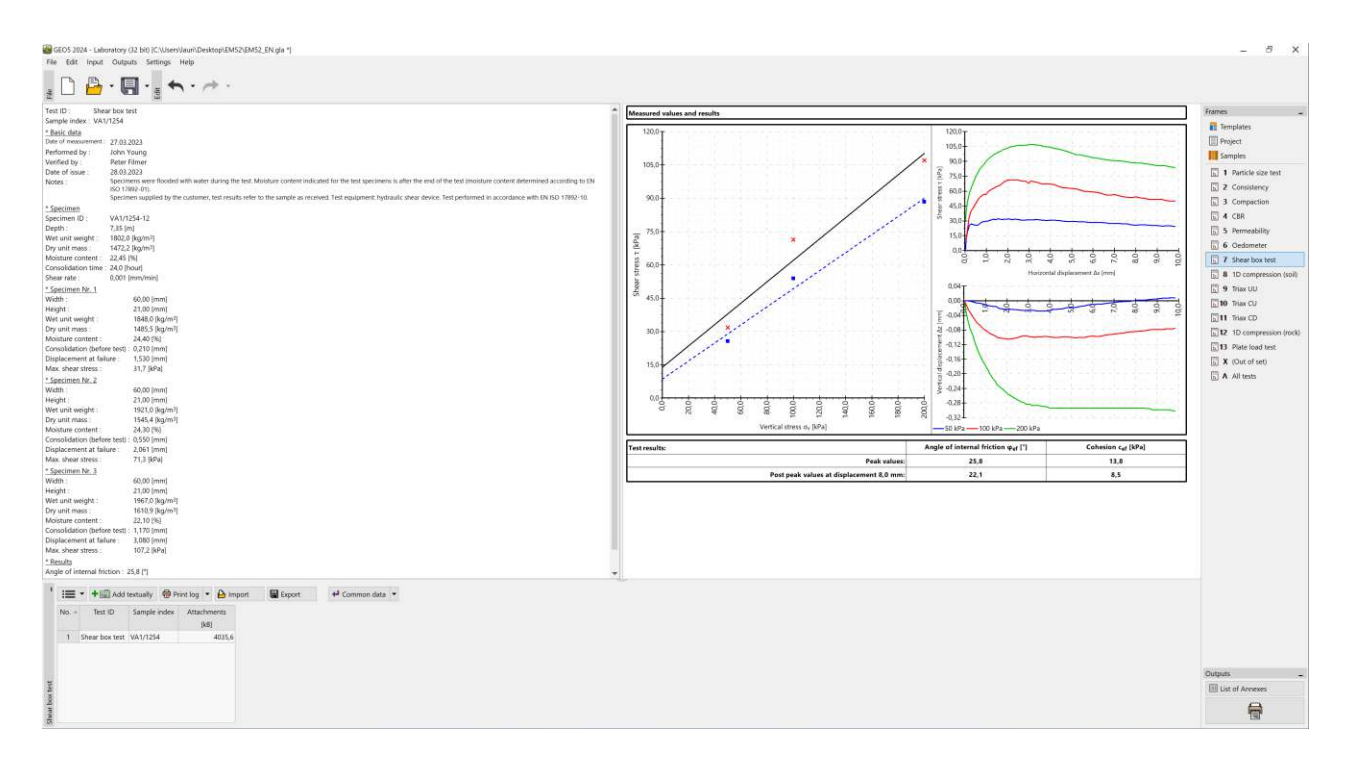

Other protocols can be modified in the same way.